# MODUL PRAKTIKUM MANAJEMEN JARINGAN (TIS 13.4.21P)

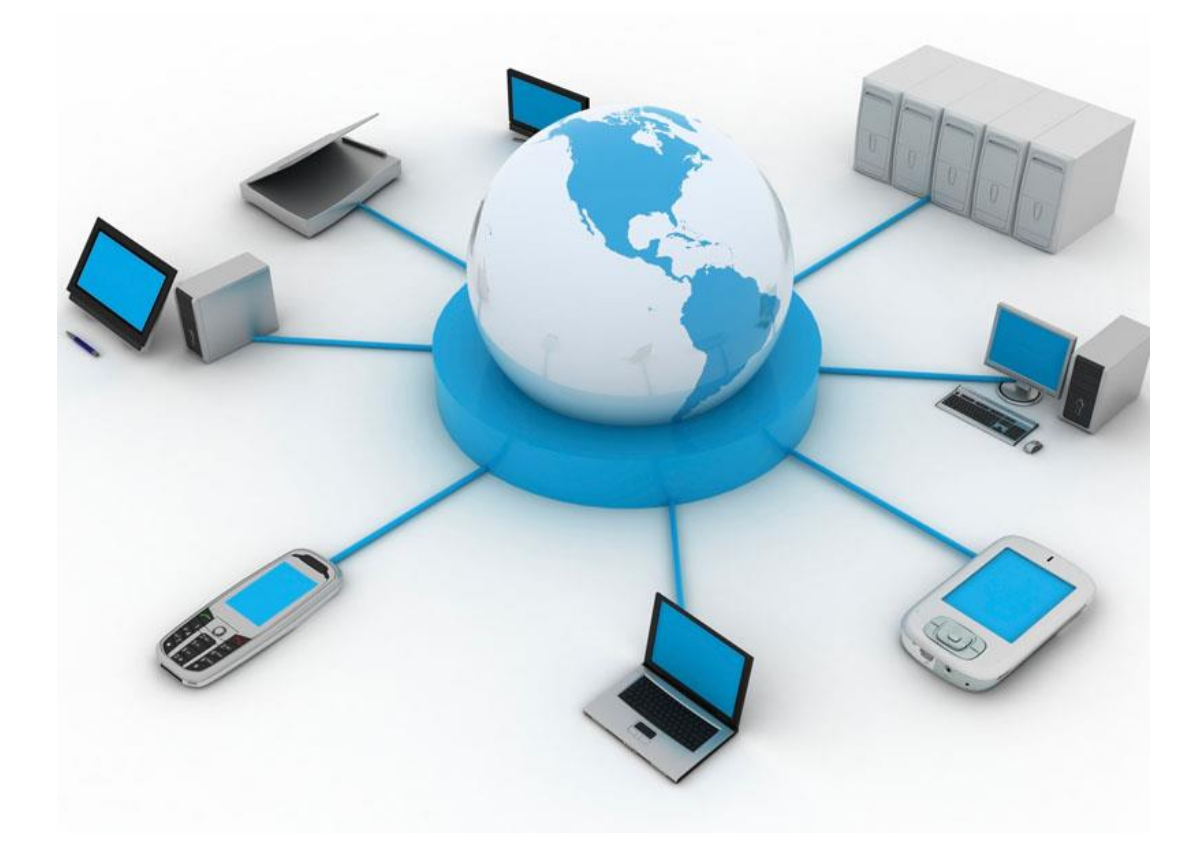

Disusun Oleh : Febrian Wahyu Christanto, S.Kom., M.Cs.

JURUSAN TEKNOLOGI INFORMASI FAKULTAS TEKNOLOGI INFORMASI DAN KOMUNIKASI UNIVERSITAS SEMARANG 2015

# **DAFTAR ISI**

| HALAMAN JUDUL                                                  | ·····I |
|----------------------------------------------------------------|--------|
| DAFTAR ISI                                                     | ii     |
| PRAKTIKUM 1 SUBNETTING                                         | 1      |
| PRAKTIKUM 2 VLSM (Variable Length Subnet Mask)                 | 5      |
| PRAKTIKUM 3 SIMULASI JARINGAN KOMPUTER                         | 9      |
| PRAKTIKUM 4 STATIC ROUTE                                       | . 18   |
| PRAKTIKUM 5 DHCP, DNS, DAN WEB SERVER                          | . 26   |
| PRAKTIKUM 6 RIP (Routing Information Protocol)                 | . 38   |
| PRAKTIKUM 7 OSPF (Open Shortest Path First)                    | . 49   |
| PRAKTIKUM 8 EIGRP (Enhanced Interior Gateway Routing Protocol) | . 57   |
| DAFTAR PUSTAKA                                                 | . 64   |

# PRAKTIKUM 1 SUBNETTING

### I. Pengantar

- Subnetting adalah pemecahan alamat IP dari jaringan besar ke dalam jaringan yang lebih kecil
- Subnet adalah kata lain dari jaringan, sedangkan host adalah jumlah anggota di dalam suatu jaringan.
- Untuk *host* yang dapat dipakai untuk alamat perangkat/*device* (*usable host*) selalu dikurangi 2 alamat karena untuk alamat *network* ID (alamat jaringan) dan *broadcast* ID (alamat fasilitas pengiriman data).
- Teknik subnetting dilakukan apabila kebutuhan jumlah host pada setiap subnetnya hampir sama. Hal ini disebut classful karena di dalam satu jaringan mempunyai subnet mask yang sama.
- Subnetting dilakukan pada IP versi 4.
- IP v4 menggunakan bilangan biner 32 *bit* yang dipisahkan dengan tanda titik di setiap 8 *bit* (1 oktet).
- Pembacaan dalam 1 oktet adalah dari kiri ke kanan.
- Nilai dari setiap *bit* dari 1 oktet IP v4 adalah sebagai berikut :

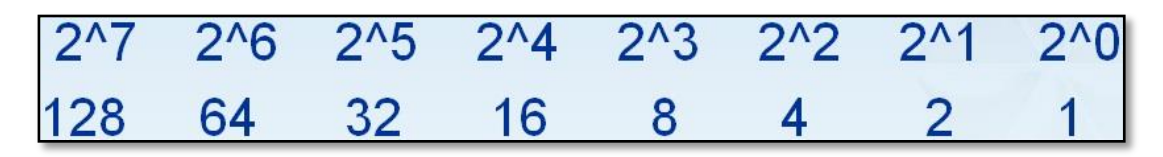

Gambar 1.1 Nilai Bit dalam 1 Oktet

### II. Pembahasan

- Dalam teknik ini lebih cenderung memecah IP v4 dari jumlah subnet yang dibutuhkan, karena jumlah host yang terbentuk dengan teknik ini adalah sama rata.
- Rumus yang dapat digunakan adalah :

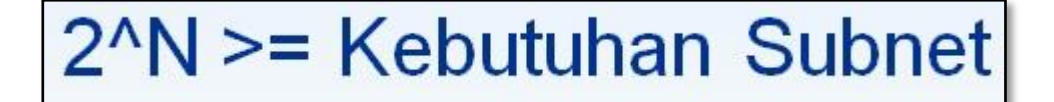

#### Gambar 1.2 Rumus Teknik Subnetting

Diketahui IP : 192.168.100.0 / 30

Tentukan :

- a. Bit yang dipinjam dan subnet mask
- b. Jumlah *subnet* terbentuk
- c. Jumlah host dan usable host terbentuk
- d. Blok subnet

Jawaban :

- a. Bit yang dipinjam dan subnet mask
  - Alamat IP 192.168.100.0 adalah alamat IP v4 kelas C (materi pembagian kelas IP v4) dengan prefiks *default* / 24 dan *subnet mask default* 255.255.255.0 atau di dalam bilangan biner adalah 1111111. 1111111. 11111111.
  - Prefiks / 30 menandakan terdapat 30 *bit* 1 yang berada di dalam subnet mask, sehingga *bit subnet mask* dalam kasus ini menjadi 11111111. 11111111.
     11111111. 11111100.
  - Bit yang dipinjam : 30-24 = 6 bit.
     Subnet Mask : 11111111. 1111111. 111111100 = 255.255.255.252

- b. Jumlah *subnet* terbentuk
  - Angka 1 di dalam *subnet mask* menandakan jumlah *subnet* terbentuk dan angka 0 di dalam *subnet mask* menandakan jumlah *host* terbentuk.
  - Karena di dalam kasus ini menggunakan IP v4 kelas C sehingga yang diperhatikan adalah oktet keempat dari biner *subnet mask* yaitu **11111100.**
  - Sehingga jumlah *subnet* terbentuk adalah 111111 atau  $2^6 = 64$  *subnet* terbentuk.
- c. Jumlah host dan usable host terbentuk
  - Jumlah *host* terbentuk adalah angka 0 di oktet keempat yaitu 00 sehingga perhitungannya menjadi  $2^2 = 4$  *host* di setiap *subnetnya*.
  - Usable host  $2^2 2 = 4 2 = 2$  usable host d setiap subnetnya karena jumlah usable host selalu dikurangi 2 untuk alamat network ID dan broadcast ID.
- d. Blok *subnet* adalah tabel IP yang terbentuk dari perhitungan *subnet mask* yang telah dihitung sebagai berikut :

| Subnet ke- | Net ID          | Range IP                          | Broadcast ID    |  |  |  |
|------------|-----------------|-----------------------------------|-----------------|--|--|--|
| 1          | 192.168.100.0   | 192.168.100.1 - 192.168.100.2     | 192.168.100.3   |  |  |  |
| 2          | 192.168.100.4   | 192.168.100.5 - 192.168.100.6     | 192.168.100.7   |  |  |  |
| 3          | 192.168.100.8   | 192.168.100.9 - 192.168.100.10    | 192.168.100.11  |  |  |  |
| 4          | 192.168.100.12  | 192.168.100.13 - 192.168.100.14   | 192.168.100.15  |  |  |  |
| 5          | 192.168.100.16  | 192.168.100.17 - 192.168.100.18   | 192.168.100.19  |  |  |  |
| SETERUSNYA |                 |                                   |                 |  |  |  |
| 64         | 192.168.100.252 | 192.168.100.253 - 192.168.100.254 | 192.168.100.255 |  |  |  |

 Tabel 1.1 Blok Subnet Terbentuk

Dalam sebuah gedung terdapat 3 ruangan dengan IP 197.0.0.0 / 24.

Buatlah alokasi alamat IP dari masing-masing *subnet* agar efisien. Tentukan pembagian IP lengkap dengan *subnet mask, subnet* terbentuk, *host* terbentuk, serta blok *subnet* pada setiap ruangan!

Jawaban :

- a. Bit yang dipinjam dan subnet mask
  - Digunakan rumus 2<sup>n</sup> >= 3 ruangan. Sehingga pangkat yang ditemukan adalah 2<sup>2</sup> >= 3.
  - Dari perhitungan tersebut bisa ditentukan *bit* yang dipinjam adalah 2 *bit*, sehingga *subnet mask* adalah 11111111. 11111111. 11111111. 11000000 atau 255.255.255.192.
  - Prefiks baru yang terbentuk adalah / 26.
- b. Jumlah *subnet* terbentuk
  - Jumlah *subnet* terbentuk adalah  $2^2 = 4$  *subnet* terbentuk.
- c. Jumlah host dan usable host
  - Jumlah *host* terbentuk adalah  $2^{6} = 64$  *host*.
  - Jumlah *usable host* terbentuk adalah  $2^{6} 2 = 62$  *usable host*.
- d. Blok subnet :

 Tabel 1.2 Blok Subnet Terbentuk

| Subnet ke- | Net ID      | Range IP                  | Broadcast ID |
|------------|-------------|---------------------------|--------------|
| 1          | 197.0.0.0   | 197.0.0.1 - 197.0.0.62    | 197.0.0.63   |
| 2          | 197.0.0.64  | 197.0.0.65 - 197.0.0.126  | 197.0.0.127  |
| 3          | 197.0.0.128 | 197.0.0.129 - 197.0.0.190 | 197.0.0.191  |
| 4          | 197.0.0.192 | 197.0.0.193 - 197.0.0.254 | 197.0.0.255  |

#### III. Penugasan

- > Diketahui IP :
  - a. 192.168.55.55 / 27
  - b. 202.45.16.17 /30

Tentukan :

- a. Subnet mask
- b. Jumlah host dalam jaringan
- c. Terletak di *subnet* keberapa alamat IP tersebut lengkap beserta *network* ID dan *broadcast* ID nya.

# PRAKTIKUM 2 VLSM (Variable Length Subnet Mask)

### I. Pengantar

- Untuk memperbaiki kinerja jaringan dan efisiensi alamat IP, tahun 1992 IETF (*Internet Engineering Task Force*) memperkenalkan suatu teknik pemecahan IP yaitu CIDR dan VLSM.
- VLSM mirip dengan CIDR (*Classless Inter-Domain Routing*) hanya berbeda di tujuan teknik ini dipakai. VLSM menggunakan blok alamat IP yang seefisien mungkin, sedangkan CIDR membuat *routing table* lebih efisien dengan *subnet* yang sudah ada.
- Perhitungan alamat IP menggunakan metode VLSM memungkinkan suatu alamat jaringan mempunyai lebih dari satu *subnet mask*. Hal ini disebut dengan *classless*.
- Karena VLSM yang dicari adalah dari kebutuhan jumlah *host*, maka lebih diperhatikan untuk jumlah *bit* 0 di dalam *subnet mask*.
- VLSM support ke berbagai routing protocol seperti RIP, IGRP, EIGRP, OSPF, dan sebagainya.

### II. Pembahasan

- Dalam teknik ini lebih cenderung memecah IP v4 dari jumlah *host* yang dibutuhkan, sehingga pemakaian alamat IP lebih efisien.
- Rumus yang dapat digunakan adalah :

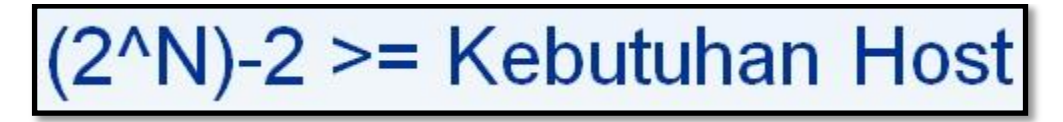

Gambar 2.1 Rumus Teknik VLSM

Pencarian kebutuhan host harus selalu dikurangi 2 alamat karena untuk alamat network ID dan broadcast ID di dalam jaringan. Dibutuhkan 4 laboratorium komputer untuk sebuah gedung perkantoran. Kebutuhan komputer adalah 40 *host* untuk lab. 1, 6 *host* untuk lab. 2, 100 *host* untuk lab 3, dan 10 *host* untuk lab. 4. Alamat IP yang digunakan adalah 192.168.20.0 / 24. Tentukan alamat IP yang efisien untuk kebutuhan lab. tersebut!

Jawaban :

- a. Untuk mencari pembagian IP sesuai dengan kasus tersebut, maka diprioritaskan terlebih dahulu dari lab. dengan kebutuhan *host* terbesar ke lab. dengan kebutuhan *host* terkecil. Sehingga urutan pembagian IP dimulai dari lab. 3, lab. 1, lab. 4, dan lab. 6.
- b. Lab. 3 (kebutuhan 100 host)
  - 2^n 2 >= 100
    2^7 2 >= 100
    128 2 >= 100
  - Dari perhitungan tersebut, maka diketahui terdapat 7 bit 0 di dalam subnet mask. Subnet mask untuk kebutuhan Lab. 3 adalah 11111111. 11111111.
     11111111. 10000000 atau 255.255.128.
  - Prefiks untuk kebutuhan Lab. 3 menjadi / 25.
  - *Range* IP untuk Lab. 3 adalah :

Tabel 2.1 Range IP Lab. 3

| Net ID       | Range IP                      | Broadcast ID   |
|--------------|-------------------------------|----------------|
| 192.168.20.0 | 192.168.20.1 - 192.168.20.126 | 192.168.20.127 |

- c. Lab. 1 (kebutuhan 40 host)
  - $2^n 2 \ge 40$  $2^6 - 2 \ge 40$  $64 - 2 \ge 40$
  - Dari perhitungan tersebut, maka diketahui terdapat 6 bit 0 di dalam subnet mask. Subnet mask untuk kebutuhan Lab. 1 adalah 11111111. 11111111. 11111111. 11000000 atau 255.255.192.

- Prefiks untuk kebutuhan Lab. 1 menjadi / 26.
- Range IP untuk Lab. 1 adalah :

Tabel 2.2 Range IP Lab. 1

| Net ID         | Range IP                        | Broadcast ID   |
|----------------|---------------------------------|----------------|
| 192.168.20.128 | 192.168.20.129 - 192.168.20.190 | 192.168.20.191 |

- d. Lab. 4 (kebutuhan 10 host)
  - $2^n 2 \ge 10$  $2^4 - 2 \ge 10$  $16 - 2 \ge 10$
  - Dari perhitungan tersebut, maka diketahui terdapat 4 bit 0 di dalam subnet mask. Subnet mask untuk kebutuhan Lab. 4 adalah 1111111. 1111111. 11111111. 11110000 atau 255.255.255.240.
  - Prefiks untuk kebutuhan Lab. 4 menjadi / 28.
  - *Range* IP untuk Lab. 4 adalah :

Tabel 2.3 Range IP Lab. 4

| Net ID         | et ID Range IP                  |                |
|----------------|---------------------------------|----------------|
| 192.168.20.192 | 192.168.20.193 - 192.168.20.206 | 192.168.20.207 |

- e. Lab. 2 (kebutuhan 6 host)
  - $2^n 2 \ge 6$  $2^3 - 2 \ge 6$ 
    - 2 3 2 > = 68 - 2 > = 6
  - Dari perhitungan tersebut, maka diketahui terdapat 3 bit 0 di dalam subnet mask. Subnet mask untuk kebutuhan Lab. 2 adalah 11111111. 11111111.
     11111111. 11111000 atau 255.255.255.248.

- Prefiks untuk kebutuhan Lab. 2 menjadi / 29.
- *Range* IP untuk Lab. 2 adalah :

Tabel 2.4 Range IP Lab. 2

| Net ID         | Range IP                        | Broadcast ID   |
|----------------|---------------------------------|----------------|
| 192.168.20.208 | 192.168.20.209 - 192.168.20.214 | 192.168.20.215 |

f. Masih tersisa 39 alamat IP yang dapat digunakan untuk pengembangan jaringan ke depan dengan alamat jaringan dimulai dari alamat 192.168.20.216.

### III. Penugasan

- Dalam suatu perusahaan terdapat beberapa bagian yang akan dibuatkan jaringan komputer dengan syarat satu bagian adalah sama dengan satu *subnet*. Kebutuhan per bagian adalah sebagai berikut :
  - a. Keuangan = 4 komputer
  - b. Marketing = 40 komputer
  - c. Packing = **5** komputer
  - d. Produksi = **30** komputer
  - e. Gudang = 8 komputer

Tentukan pembagian alamat IP yang efisien pada tiap bagian jika diketahui alamat IP *public* adalah **172.16.1.0 / 24**!

# PRAKTIKUM 3 SIMULASI JARINGAN KOMPUTER

### I. Pengantar

- Simulasi jaringan komputer dalam praktikum ini menggunakan Cisco Packet Tracer. Perangkat lunak ini adalah sebuah perangkat lunak yang digunakan untuk simulasi jaringan komputer berbasis Cisco *Networking* baik kapasitas sederhana maupun kapasitas kompleks.
- Cisco Packet Tracer dapat dijalankan pada PC atau laptop dengan spesifikasi perangkat keras yang rendah. Dengan kemudahan ini diharapkan nantinya pemakai akan lebih mudah mengimplementasikan jaringan komputer yang nyata berbasis Cisco Networking.
- Pemakai dapat melakukan beberapa hal dengan Cisco Packet Tracer yang antara lain sebagai berikut
  - a. Mendesain topologi jaringan komputer beserta perangkat-perangkat jaringannya.
  - b. Konfigurasi perangkat jaringan komputer.
  - c. Membuat skenario rancangan jaringan komputer.
  - d. Troubleshooting jaringan komputer.
- Pengenalan *menu* di dalam Cisco Packet Tracer terdapat di dalam Gambar 3.1.

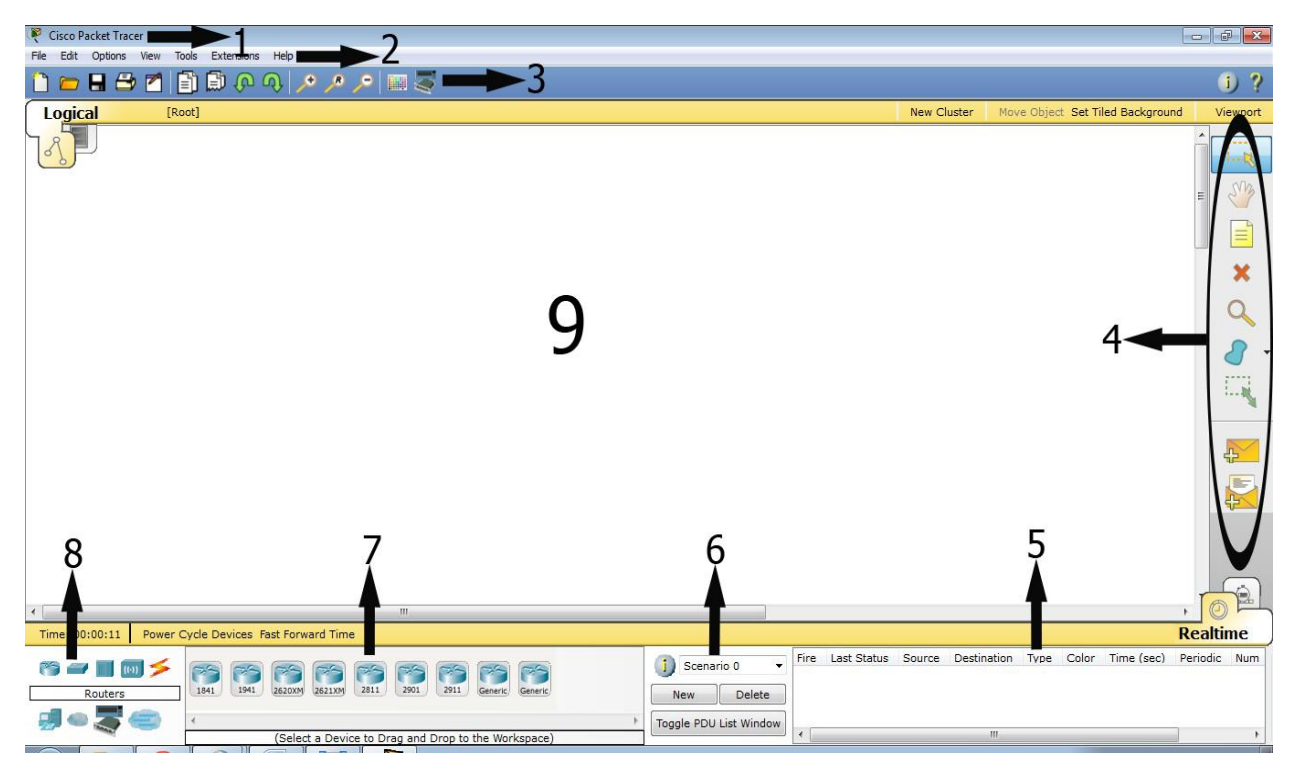

Gambar 3.1 Menu Cisco Packet Tracer

- Keterangan Gambar 7.1 adalah sebagai berikut :
  - 1. Titlebar

Merupakan judul dari aplikasi Cisco Packet Tracer.

2. Menubar

Daftar menu yang disediakan seperti File, Edit, Options, View, dan sebagainya.

3. Toolbar Standar

*Menu* standar berupa gambar, hampir sama dengan aplikasi lain pada umumnya seperti membuka *file*, menyimpan *file*, mencetak, *undo*, *redo*, dan sebagainya.

4. Toolbar Modeling

*Menu* khusus Cisco Packet Tracer untuk membantu mempermudah membuat desain dan model jaringan komputer seperti memindahkan model, menghapus model, memperbesar model, mengirim paket di dalam jaringan komputer, dan sebagainya.

#### 5. Status PDU (Protocol Data Unit)

Melihat status koneksi dan pengiriman paket data yang terjadi.

#### 6. Properties

Membuat beberapa skenario dalam mendesain jaringan komputer.

#### 7. Daftar Sub Device

Daftar jenis peralatan lebih rinci dan kompleks dari daftar *device* tentang perangkat yang akan dipakai dalam mendesain suatu jaringan komputer.

### 8. Daftar *Device*

Daftar ini merupakan garis besar jenis perangkat yang dipakai di dalam mendesain jaringan komputer seperti *router*, PC, *hub*, *switch*, *server*, dan sebagainya. Sedangkan perincian lengkap tiap perangkatnya terdapat dalam Daftar *Sub Device*.

### 9. Lembar Kerja

Merupakan menu utama dalam Cisco Packet Tracer sebagai tempat untuk mendesain dan mensimulasikan jaringan komputer yang sedang dibangun pemakai.

### II. Peralatan

- > Laptop / PC
- Cisco Packet Tracer

### III. Pembahasan

Pembelajaran Cisco Packet Tracer dimulai dari membuat desain topologi jaringan komputer seperti dalam Gambar 3.2.

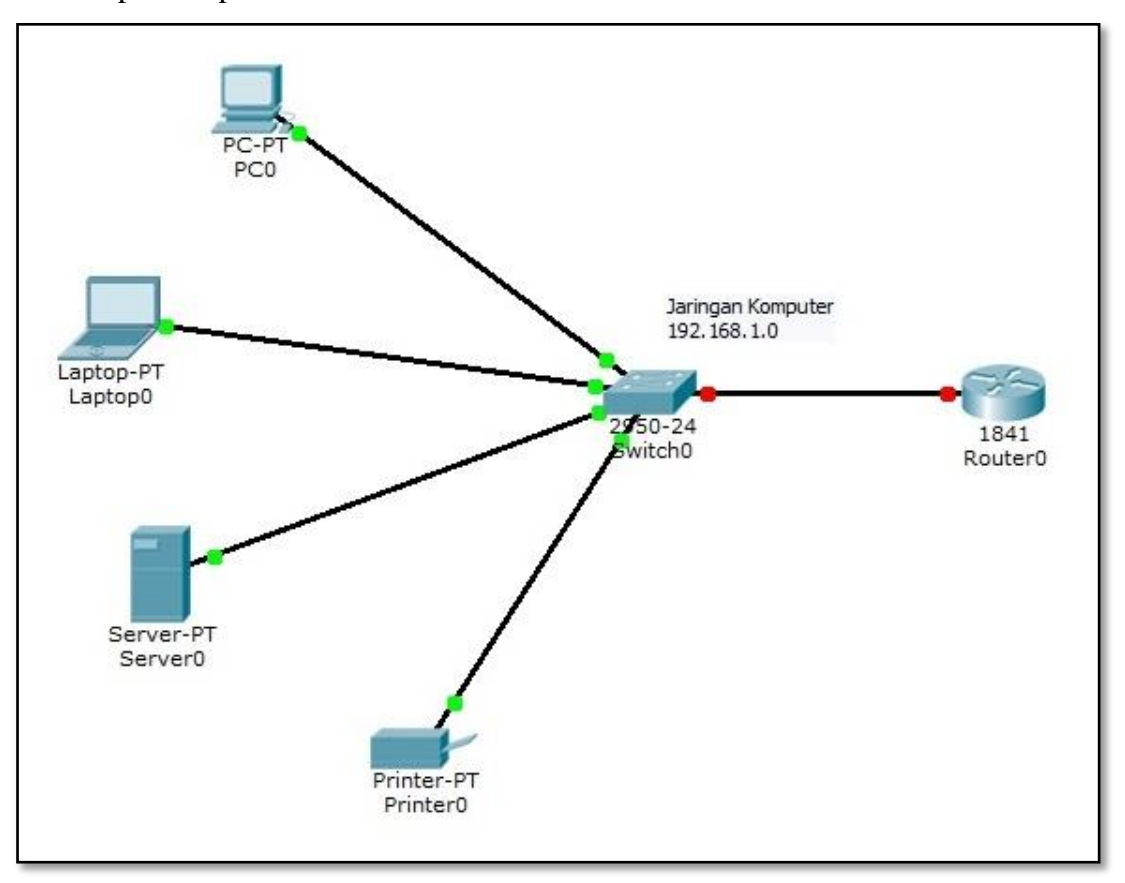

Gambar 3.2 Desain Topologi Jaringan

- Pada Gambar 3.2 terlihat beberapa titik masih berwarna merah yang artinya koneksi belum terbentuk dengan baik, apabila koneksi sudah terbentuk dengan baik maka semua titik akan berwarna hijau. Warna merah tersebut disebabkan karena setiap perangkat di dalam jaringan komputer belum diberi alamat IP.
- Tahap selanjutnya adalah pemberian IP. Cara memberikan IP adalah dengan klik pada salah satu perangkat (Contoh pada PC0) dan akan muncul jendela yang merupakan konfigurasi dari perangkat tersebut seperti pada Gambar 3.3.

| Config                 | Desktop                                                                                                    | Software/Services                                         |                                                                                                    |                                                                                                    |
|------------------------|----------------------------------------------------------------------------------------------------|-----------------------------------------------------------|----------------------------------------------------------------------------------------------------|----------------------------------------------------------------------------------------------------|
| DULES                  | *                                                                                                    | Phy                                                       | sical Device View                                                                                                    | N                                                                                                    |
| WMP300N                |                                                                                                    | Zoom In                                                   | Original Size                                                                                                    | Zoom Out                                                                                                    |
| T-NM-1AM               |                                                                                                    | <u> </u>                                                  | ,                                                                                                    |                                                                                                    |
| T-NM-1CE               |                                                                                                    |                                                           | _                                                                                                    | <u>^</u>                                                                                                    |
| -NM-1CFE               |                                                                                                    |                                                           | 11                                                                                                    |                                                                                                    |
| -NM-1CGE               | 100                                                                                                    | -                                                         | ī                                                                                                    |                                                                                                    |
| T-NM-1FFE              |                                                                                                    |                                                           |                                                                                                    | II.                                                                                                    |
| -NM-1FGE               |                                                                                                    |                                                           |                                                                                                    |                                                                                                    |
| T-NM-1W                |                                                                                                    |                                                           |                                                                                                    |                                                                                                    |
| -NM-1W-A               | No.                                                                                                    |                                                           |                                                                                                    |                                                                                                    |
| DPHONE                 |                                                                                                    |                                                           |                                                                                                    |                                                                                                    |
| ROPHONE                |                                                                                                    |                                                           | *                                                                                                    |                                                                                                    |
| AMERA                  |                                                                                                    |                                                           |                                                                                                    |                                                                                                    |
| ARD-DRI\               | /E                                                                                                    |                                                           |                                                                                                    | -                                                                                                    |
|                        | •                                                                                                    |                                                           | III                                                                                                    | P                                                                                                    |
|                        | *                                                                                                    | Customize<br>Icon in<br>Physical View                     | Cust<br>Icc<br>Logic                                                                                                    | omize<br>on in<br>al View                                                                                                    |
| dules: Dra<br>Modules: | ag the modu<br>Drag the m                                                                                                    | ule to an available slot on<br>odule from the device to t | the device.<br>the module list.                                                                                                    |                                                                                                    |
|                        | Config<br>DULES<br>WMP300N<br>T-NM-1AM<br>T-NM-1CE<br>-NM-1CFE<br>-NM-1CFE<br>T-NM-1FFE<br>T-NM-1FFE<br>T-NM-1FFE<br>T-NM-1W-A<br>DPHONE<br>ROPHONE<br>ROPHONE<br>AMERA<br>ARD-DRIV | Config Desktop                                            | Config       Desktop       Software/Services         DULES       Phys         WMP300N       Zoom In         T-NM-1AM       Image: Comparison of the service of the service of the serv | Config       Desktop       Software/Services         DULES       Physical Device View         WMP300N       Zoom In       Original Size         T-NM-1AM       T-NM-1CE       Image: Control of the service of the service of th |

Gambar 3.3 Konfigurasi Perangkat Keras

Pilih Menu Dekstop => IP Configuration maka akan muncul menu input alamat IP. Masukan alamat IP untuk perangkat tersebut seperti pada Gambar 3.4 dan lakukan hal yang sama terhadap perangkat-perangkat yang lainnya.

| PC0                                                  |                          |              |
|------------------------------------------------------|--------------------------|--------------|
| P Configuration                                      | n X                      |              |
| IP Configuration <ul> <li>DHCP</li> <li>S</li> </ul> | Static                   | http:        |
| IP Address                                           | 192.168.1.2              |              |
| Subnet Mask                                          | 255.255.255.0            | Web Browser  |
| Default Gateway                                      | 192.168.1.1              |              |
| DNS Server                                           |                          |              |
| IPv6 Configuration                                   | Config 🖲 Static          | Cisco III    |
| IPv6 Address                                         | 1                        | Communicator |
| Link Local Address<br>IPv6 Gateway                   | FE80::260:70FF:FE13:DC29 |              |
| IPv6 DNS Server                                      |                          |              |
|                                                      |                          |              |

Gambar 3.4 Konfigurasi IP

- Dalam Gambar 3.4 pemberian IP menggunakan IP versi 4 Static kelas C (Range IP alamat 192-223) dengan pembagian IP sebagai berikut :
  - Network ID : 192.168.1.0
  - Subnet Mask : 255.255.255.0
  - *Gateway* : **192.168.1.1**
  - Broadcast ID : 192.168.1.255
  - Alamat Perangkat : Antara 192.168.1.2 192.168.1.254

Setelah pemberian alamat IP perangkat selesai, beberapa titik masih terlihat merah pada koneksi antara *Switch* dan *router*, sehingga *router* perlu pula diberi alamat IP sehingga semua titik dapat menjadi hijau.

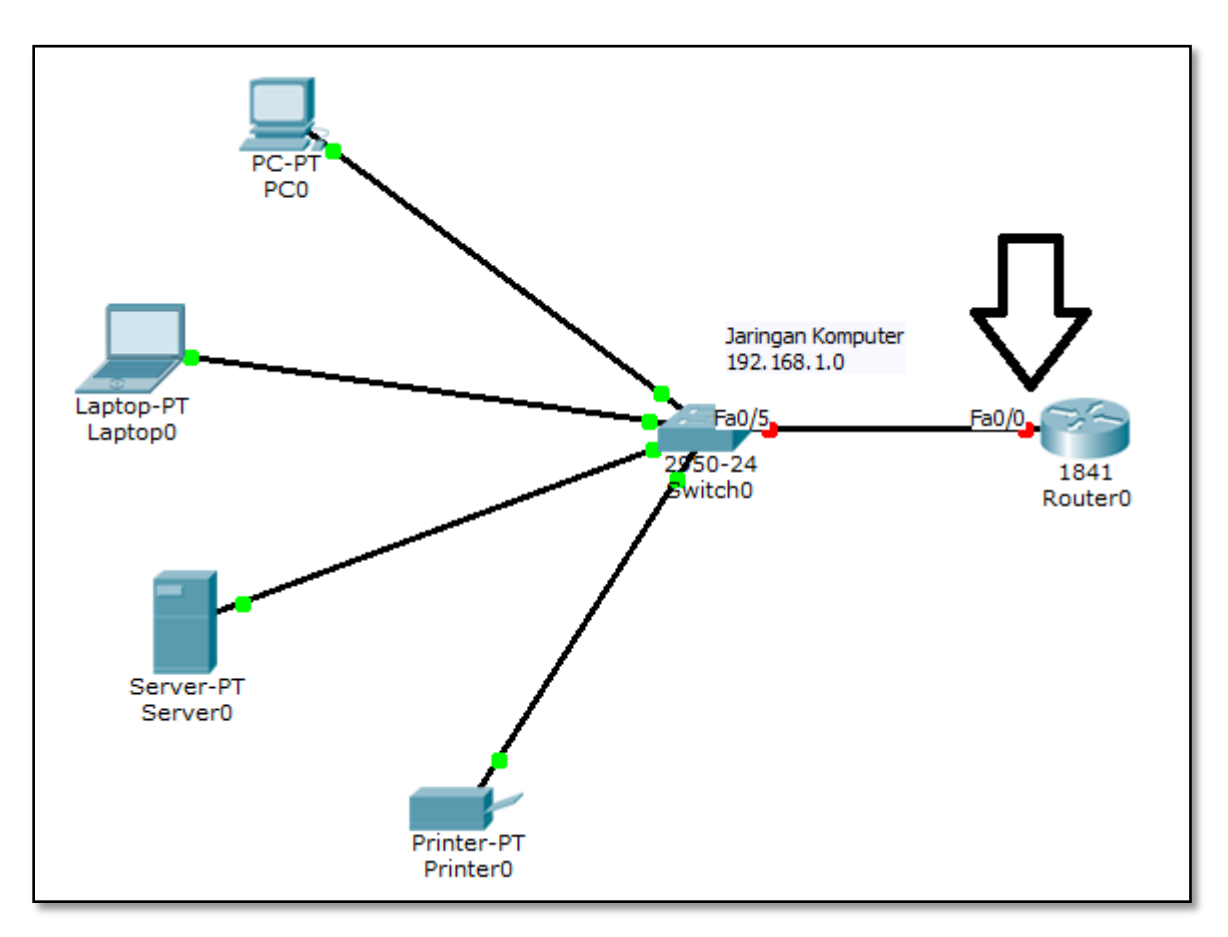

Gambar 3.5 Gateway Jaringan yang Masih Merah

- Titik merah(Fa0/0) di Router0 seperti pada Gambar 3.5 merupakan Gateway dari jaringan komputer yang merupakan jalan keluar apabila perangkat-perangkat dalam jaringan komputer akan berkomunikasi dengan jaringan komputer lain di luar topologi ini.
- Pemberian IP pada Router0 dilakukan dengan cara klik padfa Router0 => Config => FastEthernet0/0 (disesuaikan dengan tulisan yang muncul saat *pointer mouse* didekatkan ke titik yang masih merah). Isikan IP Address dengan IP Gateway yaitu 192.168.1.1 dan Subnet Mask 255.255.255.0 kemudian check Port Status untuk

menghidupkan koneksinya. Konfigurasi Fa0/0 (Fa=FastEthernet) pada Router0 terdapat di dalam Gambar 3.6.

| GLOBAL                                                                                  |                                                                     | astEthernet0/0                                              |
|-----------------------------------------------------------------------------------------|---------------------------------------------------------------------|-------------------------------------------------------------|
| Algorithm Settings                                                                      | Port Status                                                         | v                                                           |
| ROUTING<br>Static                                                                       | Bandwidth <ul> <li>10 Mbps</li> </ul>                               | ☑ ▲ ☑ ▲ ☑ ▲ ☑ ▲ ☑ ▲ ☑ ▲ ☑ ▲ ☑ ▲ ☑ ▲ ☑ ▲                     |
| SWITCHING                                                                               | Duplex                                                              | V Au                                                        |
| VLAN Database                                                                           | Full Duplex                                                         | Half Duplex                                                 |
| FastEthernet0/0                                                                         | MAC Address                                                         | 000A.4133.D401                                              |
| FastEthernet0/1                                                                         | IP Address                                                          | 192.168.1.1                                                 |
|                                                                                         | Subnet Mask                                                         | 255.255.255.0                                               |
|                                                                                         | Tx Ring Limit                                                       | 10                                                          |
| uivalent IOS Comma<br>Duter(config-11)#<br>LINK-5-CHANGED: I<br>LINEPROTO-5-UPDOW<br>up | ]<br>nds<br>nterface FastEthernet0/0,<br>N: Line protocol on Interf | changed state to up<br>ace FastEthernet0/0, changed state t |

Gambar 3.6 Konfigurasi Router0

- Setelah pemberian IP pada semua perangkat dalam jaringan komputer telah selesai, maka semua titik akan menjadi hijau.
- Untuk memeriksa apakah koneksi sudah terbentuk dengan sempurna, maka pilih menu *Toolbar Modeling => Add Simple* PDU (p). Cara menggunakan adalah dengan meletakkan satu gambar surat di salah satu perangkat pada tahap 1 (satu) dan kemudian pada tahap 2 (dua) meletakkan surat lainnya di perangkat tujuan yang ingin diperiksa koneksinya seperti yang terdapat di Gambar 3.7.

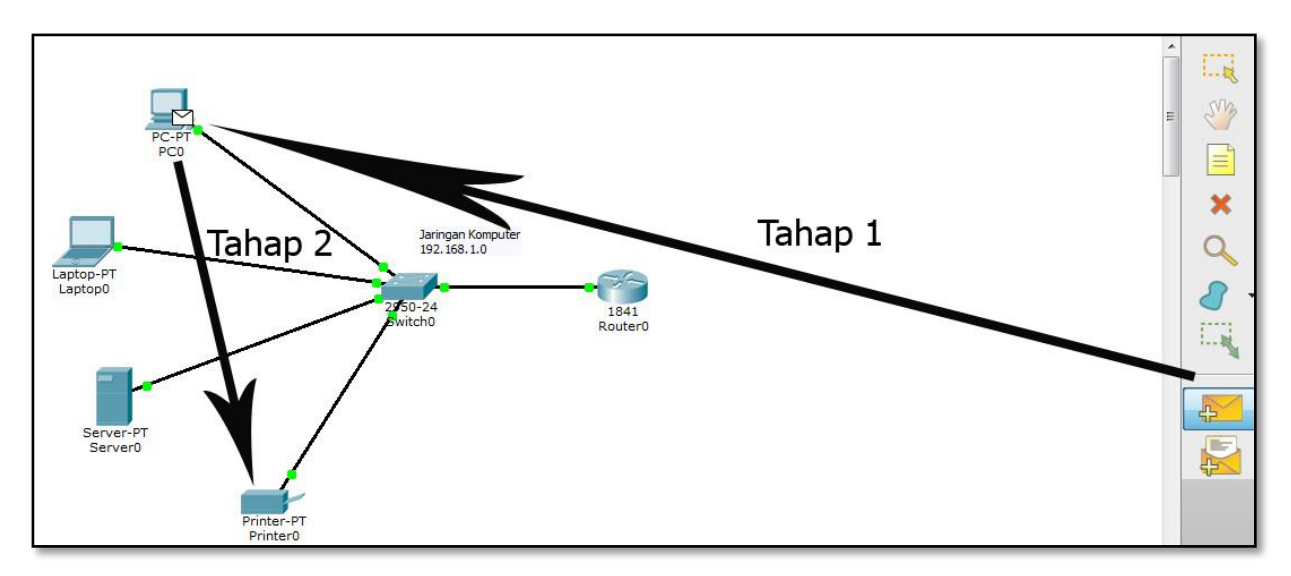

Gambar 3.7 Tahapan Memeriksa Koneksi Perangkat

Kemudian perhatikan menu Status PDU apakah semua paket dapat terkirim dengan baik ke semua perangkat? Apabila status semua sukses, maka jaringan komputer sudah terbentuk dengan baik seperti yang terdapat pada Gambar 3.8.

|      |             |         |             |      |       |            | Realti   | me   |
|------|-------------|---------|-------------|------|-------|------------|----------|------|
| Fire | Last Status | Source  | Destination | Туре | Color | Time (sec) | Periodic | Nu 🔺 |
| •    | Successful  | PC0     | Printer0    | ICMP |       | 0.000      | N        | 0 =  |
| •    | Successful  | Laptop0 | Router0     | ICMP |       | 0.000      | N        | 1    |
| •    | Successful  | Server0 | PC0         | ICMP |       | 0.000      | N        | 2 *  |

Gambar 3.8 Status PDU Sukses

### IV. Penugasan

- Dari praktikum yang telah dilakukan buatlah 3 (tiga) jaringan komputer / subnet yang terhubung satu sama lain. 1 (satu) jaringan komputer minimal 5 (lima) perangkat!
- Implementasikan *subnetting* untuk memberikan alamat IP dalam topologi tersebut dengan format alamat 192.168.(maks 3 digit NIM belakang).0 / 24.

# PRAKTIKUM 4 STATIC ROUTE

### I. Pengantar

- *Routing* adalah proses pemilihan rute terbaik untuk mendistribusikan data melewati sekumpulan jaringan komputer.
- Static route adalah salah satu metode routing yang tabel routingnya dibangun secara manual berdasarkan definisi dari administrator.
- Administrator harus cermat karena satu saja tabel routing salah, maka dipastikan jaringan tidak dapat berkoneksi.
- > Static route support dengan pembagian IP classful.

### II. Pembahasan

Pembuatan static route dimulai dengan membuat topologi menggunakan Cisco Packet Tracer di Gambar 4.1.

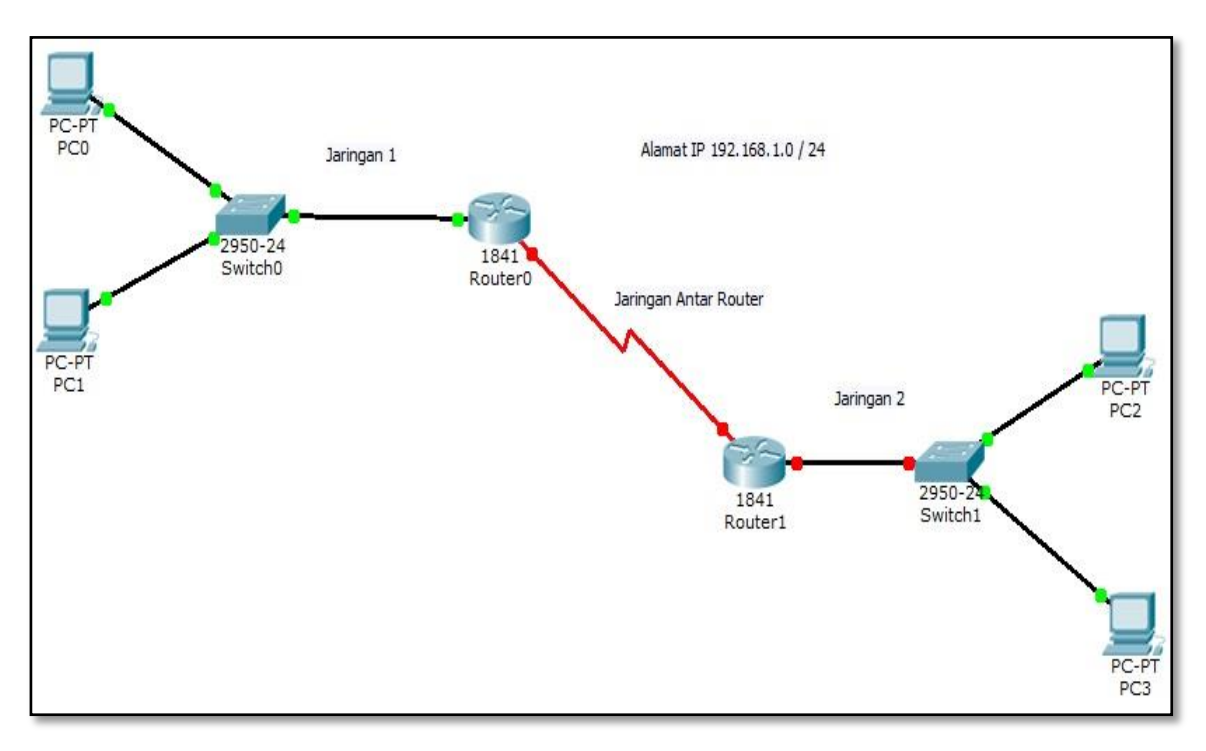

Gambar 4.1 Topologi Jaringan Static Route

Kabel merah adalah kabel *serial*. Untuk memasang kabel ini, maka beri modul WIC-2T yang terdapat di Router0 dan Router1 => *Physical* => Drag ke *slot router* yang kosong seperti yang terdapat dalam Gambar 4.2.

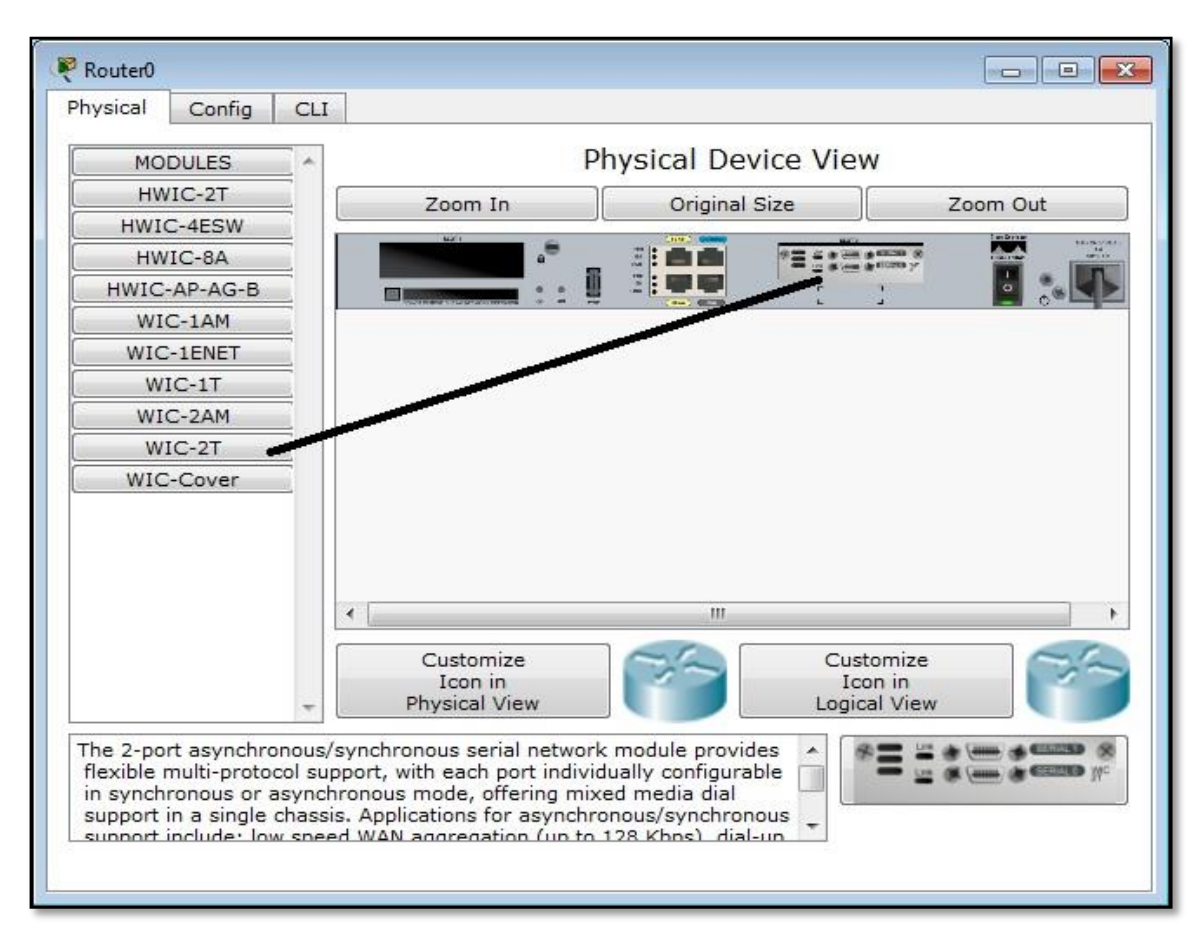

Gambar 4.2 Pemasangan Modul Serial pada Router

- Di dalam topologi pada Gambar 4.1 apabila *cursor* didekatkan di kabel *serial*, maka akan terlihat keterangan *port serialnya* (contoh Se 0/0/0) dan terdapat gambar jam (*Serial* DCE) yang hanya terletak di satu titik saja. Titik dimana terdapat gambar jam tersebut wajib diberikan *clock rate* saat nantinya melakukan konfigurasi menggunakan *Command Line* (CLI) pada *router*.
- Berikutnya pemberian IP *classful* dari 192.168.1.0 / 24 pada topologi ini menggunakan teknik *subnetting*. Terdapat 3 jaringan dalam topologi yang perlu diberikan alamat IP yaitu 2 jaringan komputer dan 1 jaringan antar *router*. Perhitungannya adalah sebagai berikut :

a.  $2^n >= 3$  jaringan

2^2 >= 3 jaringan

4 >= 3 jaringan

- c. Prefiks untuk kebutuhan topologi ini menjadi / 26.
- d. Blok subnet terbentuk adalah sebagai berikut :

| Subnet ke- | Net ID        | Range IP                      | Broadcast ID  |
|------------|---------------|-------------------------------|---------------|
| 1          | 192.168.1.0   | 192.168.1.1 - 192.168.1.62    | 192.168.1.63  |
| 2          | 192.168.1.64  | 192.168.1.65 - 192.168.1.126  | 192.168.1.127 |
| 3          | 192.168.1.128 | 192.168.1.129 - 192.168.1.190 | 192.168.1.191 |
| 4          | 192.168.1.192 | 192.168.1.193 - 192.168.1.254 | 192.168.1.255 |

 Tabel 4.1 Blok Subnet Terbentuk

- Dari blok subnet yang didapat, terdapat 1 subnet yang masih tersisa. Hasil ini kemudian diimplementasikan ke dalam topologi. Untuk pemberian alamat IP gateway dan router dilakukan pada menu CLI pada router, sedangkan untuk pemberian alamat IP pada PC lewat menu Dekstop => IP Configuration.
- > Penggunaan IP dalam topologi sebagai berikut :

| a. | PC0 pada Jaringan 1           | : 192.168.1.2 / 26               |
|----|-------------------------------|----------------------------------|
| b. | PC1 pada Jaringan 1           | : 192.168.1.3 / 26               |
| c. | Gateway Fa0/0 pada Jaringan 1 | : <b>192.168.1.1</b> / <b>26</b> |
| d. | Serial pada Router0           | : 192.168.1.65 / 26              |
| e. | Serial pada Router1           | : 192.168.1.66 / 26              |
| f. | Gateway Fa0/0 pada Jaringan 2 | : 192.168.1.129 / 26             |
| g. | PC2 pada Jaringan 2           | : 192.168.1.130 / 26             |
| h. | PC3 pada Jaringan 2           | : 192.168.1.131 / 26             |

Setelah alamat PC dikonfigurasi, maka tahap selanjutnya adalah masuk ke dalam Router0 => CLI. Gambaran menu CLI terdapat di dalam Gambar 4.3.

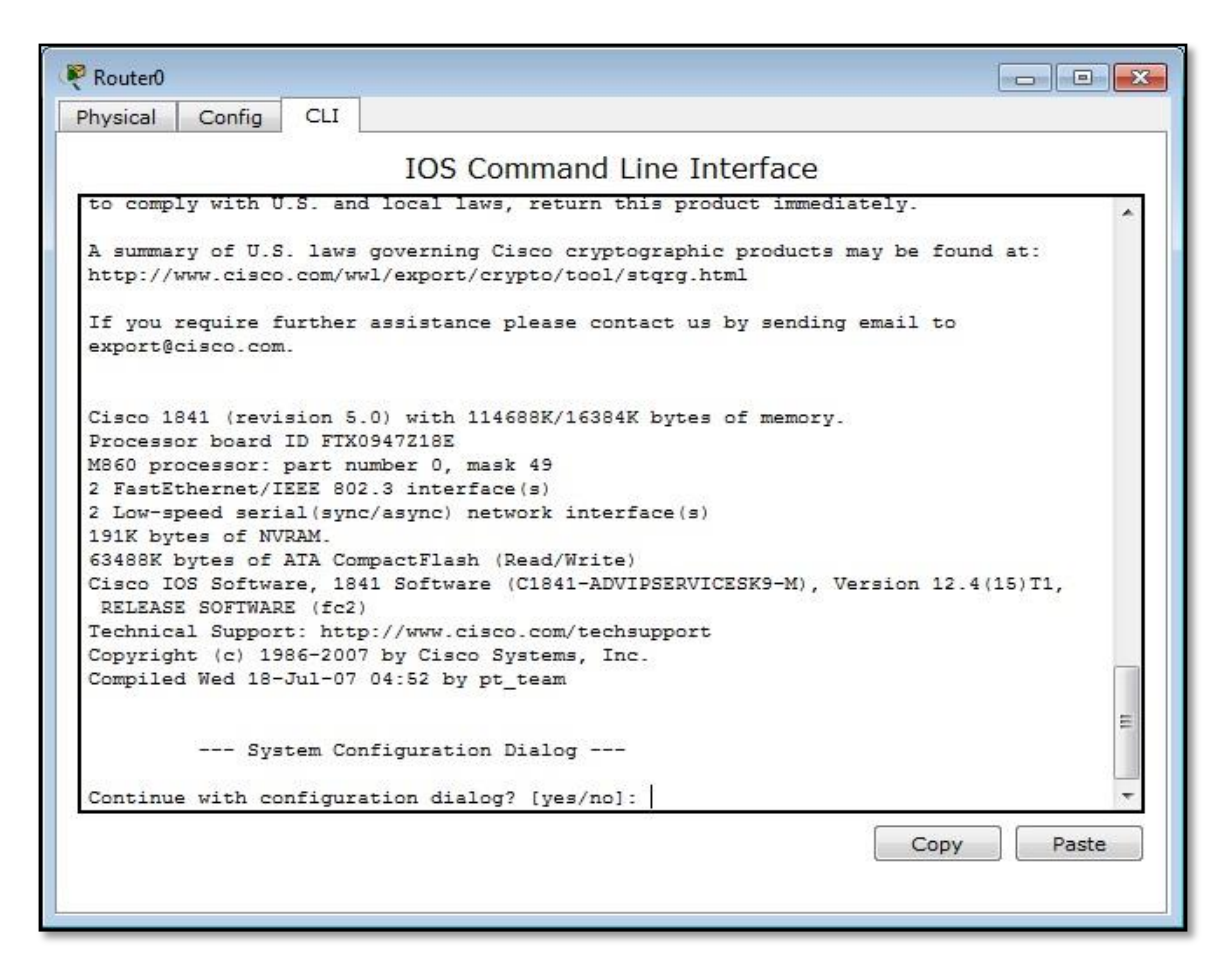

Gambar 4.3 CLI pada Router

- ➢ Konfigurasi IP CLI Router0 adalah sebagai berikut :
  - a. Konfigurasi IP gateway Jaringan 1

#### Router>enable

Router#configure terminal Router(config)#interface fastEthernet 0/0 Router(config-if)#ip address 192.168.1.1 255.255.255.192 Router(config-if)#no shutdown Router(config-if)#^Z b. Konfigurasi IP serial 0/0/0

Router#configure terminal Router(config)#interface serial 0/0/0 Router(config-if)#ip address 192.168.1.65 255.255.255.192 Router(config-if)#clock rate 9600 Router(config-if)#no shutdown Router(config-if)#^Z

- Konfigurasi IP CLI Router1 adalah sebagai berikut :
  - a. Konfigurasi IP gateway Jaringan 2

Router>enable Router#configure terminal Router(config)#interface fastEthernet 0/0 Router(config-if)#ip address 192.168.1.129 255.255.255.192 Router(config-if)#no shutdown Router(config-if)#^Z

b. Konfigurasi IP serial 0/0/0

Router#configure terminal Router(config)#interface serial 0/0/0 Router(config-if)#ip address 192.168.1.66 255.255.255.192 Router(config-if)#no shutdown Router(config-if)#^Z

- Apabila semua titik di dalam topologi sudah berwarna hijau, maka berikutnya dimulai proses konfigurasi static route. Yang diperlukan dalam proses static route adalah network ID jaringan tujuan, subnet mask, dan next hoop (titik yang berhadapan langsung dengan router yang sedang dikonfigurasi).
- > Konfigurasi static route pada CLI Router0 adalah sebagai berikut :

```
Router>enable
Router#configure terminal
Router(config)#ip route 192.168.1.128 255.255.255.192
192.168.1.66
Router(config)#^Z
```

> Konfigurasi *static route* pada CLI Router1 adalah sebagai berikut :

```
Router>enable
Router#configure terminal
Router(config)#ip route 192.168.1.0 255.255.255.192
192.168.1.65
Router(config)#^Z
```

Setelah proses ini maka dapat diperiksa hasil *routing static* yang telah dibangun dengan fasilitas pengiriman paket data Cisco Packet Tracer (*Add Simple PDU*). Apabila status pengiriman *successful*, dapat dipastikan *routing* sudah berjalan dengan baik seperti yang terdapat di dalam Gambar 4.4.

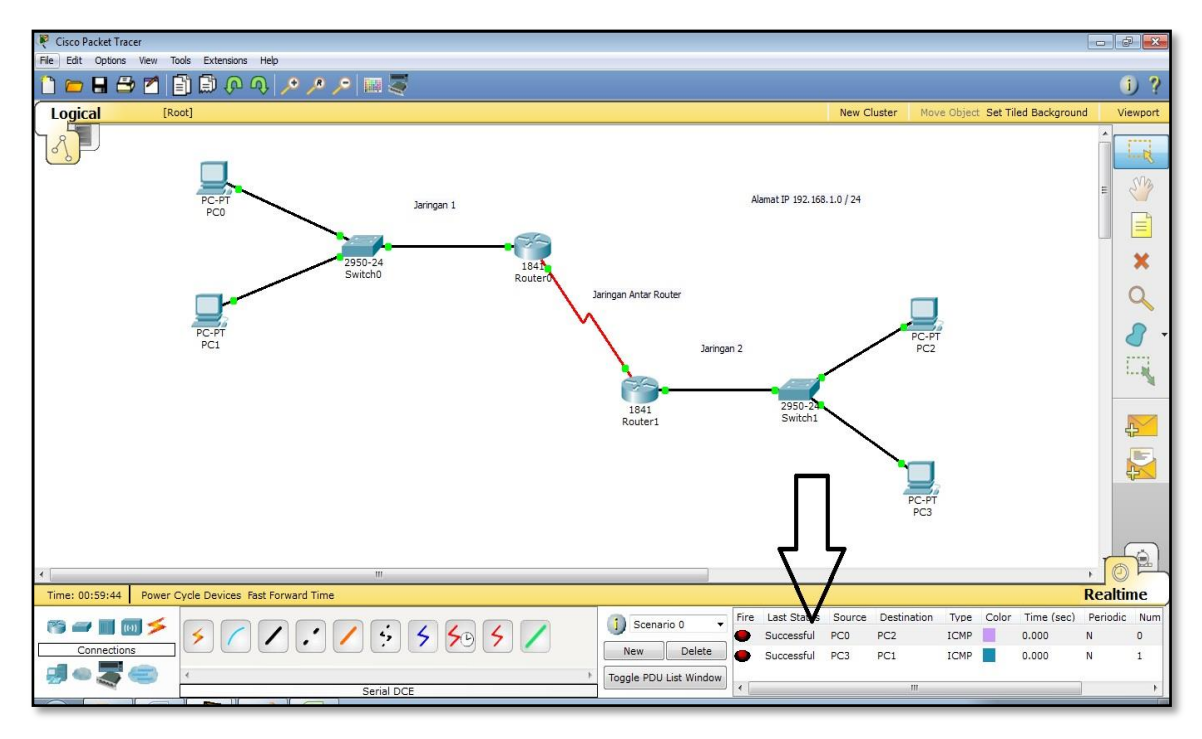

Gambar 4.4 Routing Berhasil dengan Status Successful

Di dalam Gambar 4.4 dijelaskan bahwa pengiriman data dari PC0 ke PC2 dan pengiriman dari PC3 ke PC1 mempunyai status *successful*.

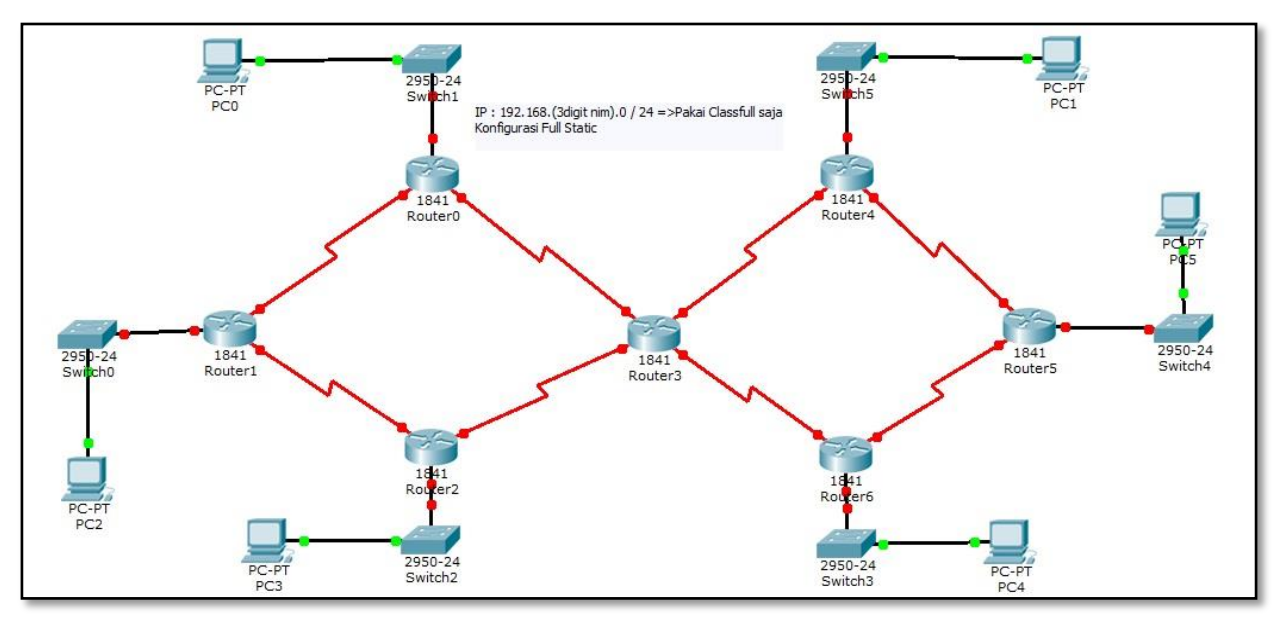

### III. Penugasan

Gambar 4.5 Topologi Penugasan

- > Dari topologi penugasan pada Gambar 4.5 di atas, maka buatlah :
  - a. Pemecahan *classful* IP dari alamat 192.168.(maks 3 digit NIM belakang).0 / 24 sesuai dengan kebutuhan topologi tersebut.
  - b. Konfigurasi dengan *static route* untuk menghubungkan semua jaringan yang ada agar dapat berkoneksi dengan baik.

# PRAKTIKUM 5 DHCP, DNS, DAN WEB SERVER

### I. Pengantar

- DHCP (Dynamic Host Configuration Protocol) adalah protokol penting dalam suatu Jaringan Komputer berskala menengah dan besar. Protokol ini berfungsi untuk mendistribusikan alamat IP dan konfigurasi dasar secara dinamis kepada setiap host (anggota jaringan) agar dapat berkomunikasi satu sama lain.
- > DHCP server menyediakan informasi yang antara lain adalah :
  - a. Alamat IP
  - b. Subnet mask
  - c. Default gateway
  - d. DNS (Domain Name System)
- DHCP dibutuhkan untuk mengurangi kompleksitas konfigurasi IP dalam Jaringan Komputer dan memudahkan *administrator* dalam mengelola IP.
- DNS adalah sistem yang menyimpan informasi tentang nama host maupun nama domain dalam bentuk basis data tersebar (distributed database) di dalam suatu Jaringan Komputer.
- DNS mentranslasikan alamat IP menjadi alamat URL (Uniform Resource Locator) sehingga memudahkan pengguna dalam mengakses Website karena yang dihapalkan bukan alamat IP melainkan hanya alamat host dan domainnya saja.
- > DNS tak ubahnya seperti buku telepon di *Internet*.

### II. Pembahasan

Praktikum ini diawali dengan pembuatan desain topologi menggunakan 1 (satu) PC server, 1 switch, dan 5 PC klien seperti yang terdapat di Gambar 5.1.

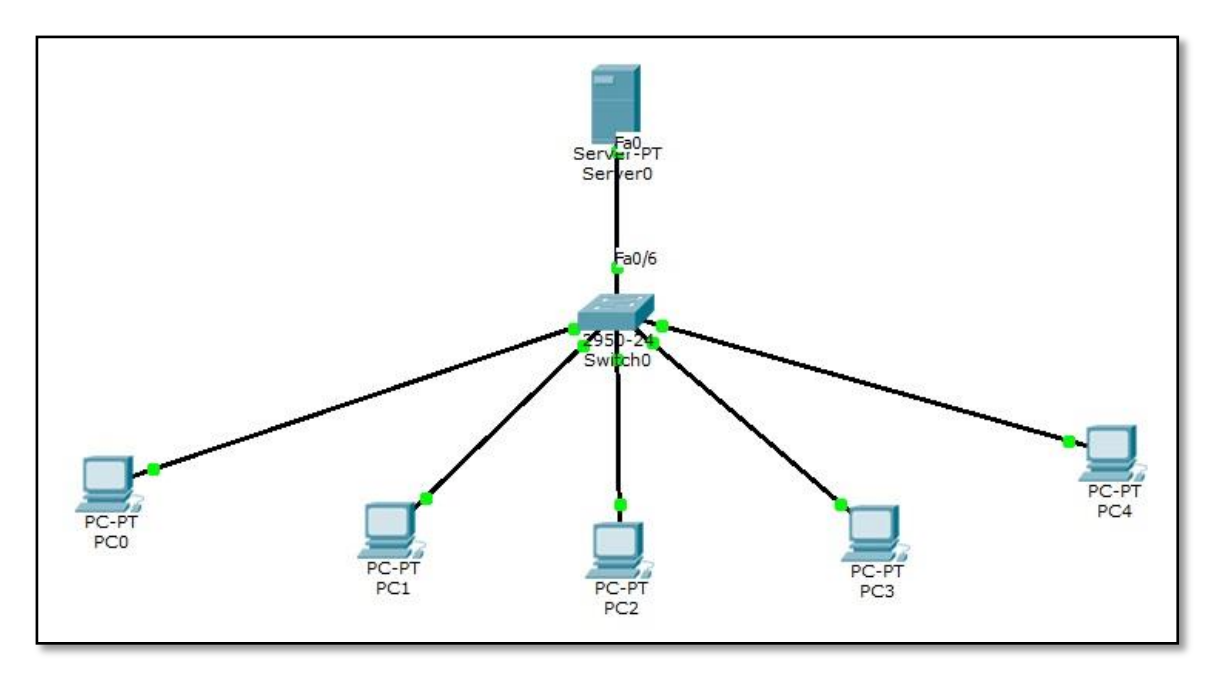

Gambar 5.1 Desain Topologi Jaringan

### A. DHCP Server

Konfigurasi DHCP pada semua PC klien dengan klik PC klien => Menu Dekstop =>
 IP Configuration => Pilih radio button DHCP. Langkah ini terdapat di Gambar 5.2.

| PC0                           |                                        |                          |
|-------------------------------|----------------------------------------|--------------------------|
| P Configuration               | n 🔀                                    |                          |
| IP Configuration<br>DHCP O S  | tatic DHCP request failed.             | http:                    |
| IP Address<br>Subnet Mask     |                                        | Web Browser              |
| Default Gateway<br>DNS Server |                                        |                          |
| IPv6 Configuration            | Config © Static DHCPv6 request failed. |                          |
| IPv6 Address                  |                                        | Cisco IP<br>Communicator |
| Link Local Address            | FE80::2E0:B0FF:FE68:9E24               |                          |
| IPv6 Gateway                  | 0.0.0.0                                |                          |
| IPv6 DNS Server               |                                        |                          |
|                               |                                        |                          |

Gambar 5.2 Konfigurasi IP DHCP pada Setiap PC klien

- Langkah berikutnya adalah konfigurasi IP di Server0. PC server inilah yang nantinya melayani seluruh PC klien yang ada di dalam jaringan komputer.
- Klik gambar Server0 => Menu Dekstop => IP Configuration. Isikan alamat IP PC server seperti Gambar 5.3.

| Server0             |                                     |             |
|---------------------|-------------------------------------|-------------|
| nysical Config Desk | top Software/Services               |             |
|                     |                                     |             |
| IP Configuration    | X                                   |             |
| IF Conliguration    | ~                                   | http:       |
| Interface           | FastEthernet0                       |             |
| IP Configuration    |                                     |             |
| O DHCP O S          | tatic                               | Joh Browcor |
|                     |                                     | reb browser |
| IP Address          | 192.168.1.2                         |             |
| Subnet Mask         | 255.255.255.0                       |             |
| Default Gateway     | 192.168.1.1                         |             |
| DNS Server          | 192.168.1.2                         |             |
| IPv6 Configuration  |                                     |             |
|                     | Config Static Requesting IP Address |             |
|                     | comig o State Requesting IP Address |             |
| IPv6 Address        | //                                  |             |
| Link Local Address  | FE80::260:5CFF:FE2D:BCC7            |             |
| IPv6 Gateway        |                                     |             |
| IPv6 DNS Server     |                                     |             |
|                     |                                     |             |

Gambar 5.3 Konfigurasi IP pada PC Server0

Membangun fasilitas server diawali dengan membuat DHCP terlebih dahulu. Pilih menu Config => DHCP, maka akan muncul jendela untuk konfigurasi DHCP dengan nama pool "serverPool". Pilih radio button On pada kolom Service untuk mengaktifkan DHCP di Server0 seperti pada Gambar 5.4.

| Nysical Coning Di              | esktop Software/Se                    | ervices                |                               |              |                 |                |                    |
|--------------------------------|---------------------------------------|------------------------|-------------------------------|--------------|-----------------|----------------|--------------------|
| GLOBAL *                       |                                       |                        | DHCP                          |              |                 |                |                    |
| Algorithm Settings<br>SERVICES | Service                               | Or                     | i.                            |              | Off             |                |                    |
| HTTP<br>DHCP                   | Pool Name                             | serverPool             |                               |              |                 |                |                    |
| TFTP                           | Default Gateway                       | 0.0.0.0                |                               |              |                 |                |                    |
| DNS                            | DNS Server                            | 0.0.0.0                |                               |              |                 |                |                    |
| SYSLOG                         | Start IP Address                      | :                      | 1                             | .92          | 168             | 1              | 0                  |
| NTP                            | Subnet Mask:                          |                        | 2                             | 55           | 255             | 255            | 0                  |
| EMAIL<br>FTP                   | Maximum number<br>of Users :          | r 512<br>0.0.0.0       |                               |              |                 |                |                    |
| FIREWALL<br>IPv6 FIREWALL      | TFTP Server:                          |                        |                               |              |                 |                |                    |
| INTERFACE                      | Add                                   |                        | Save                          |              |                 | Remove         |                    |
| FastEthernet0                  | Pool Nai Default Gi<br>server 0.0.0.0 | atev DNS Se<br>0.0.0.0 | rv Start IP Ad<br>192.168.1.0 | d Sul<br>255 | bnet Mi<br>.255 | Max Num<br>512 | TFTP Se<br>0.0.0.0 |
| +                              | •                                     |                        | III.                          |              |                 |                | •                  |

Gambar 5.4 Konfigurasi serverPool DHCP

Kemudian buatlah konfigurasi DHCP sendiri dengan batasan range IP yang dapat ditentukan sendiri.

| hysical                       | Config     | Desk | top                        | Software/          | Services    | 3                     |              |         |         |         |
|-------------------------------|------------|------|----------------------------|--------------------|-------------|-----------------------|--------------|---------|---------|---------|
| GLC                           | BAL        | *    |                            |                    |             | DI                    |              |         |         |         |
| Set                           | tings      |      |                            |                    |             | DI                    | ICP          |         |         |         |
| Algorithn                     | n Settings |      | Servi                      | - 0                |             | On On                 |              | Off     |         |         |
| SER                           | /ICES      |      |                            |                    | 3           | e on                  |              | 0 011   | 2       |         |
| Н                             | TTP        | F    |                            | Jame               | inden       | De el                 |              |         |         |         |
| DH                            | ICP        |      | 0011                       | tunic.             | Jarko       | mPool                 |              |         |         |         |
| TT ]                          | TP         | 1    | )efau                      | lt Gatewa          | y 192.1     | .68.1.1               |              |         |         |         |
| D                             | NS         |      | NS S                       | Server 192.168.1.2 |             |                       |              |         |         |         |
| SYSLOG<br>AAA<br>NTP<br>EMAIL |            |      |                            |                    | 1.7,7,7,7,7 | and the second second | (mercel)     | (       | 1       | 1 12 1  |
|                               |            |      | start                      | IP Addres          | s :         |                       | 192          | 168     | 1       | 3       |
|                               |            | 9    | Subne                      | et Mask:           |             |                       | 255          | 255     | 255     | 0       |
|                               |            |      | Maximum number             |                    |             |                       |              |         |         |         |
| F                             | TP         |      | of Users :<br>TFTP Server: |                    |             | 256                   |              |         |         |         |
| FIRE                          | WALL       |      |                            |                    |             |                       |              |         |         |         |
| IPv6 FI                       | REWALL     |      |                            |                    |             |                       |              |         |         |         |
| INTE                          | RFACE      | ſ    | 2                          | Add                |             | S                     | ave          |         | Remo    | ve      |
| FastEt                        | hernet0    |      | 11<br>                     |                    |             | Le                    | TOT J        | <u></u> |         |         |
|                               |            |      | Pool I                     | Name Defai         | ult Gatev   | DNS Serve             | Start IP Add | Subnet  | Mask    | Max Num |
|                               |            |      | serve                      | Pool 0.0.0.        | 0           | 0.0.0.0               | 192.168.1.0  | 255.255 | 5.255.0 | 256     |
|                               |            |      | •                          |                    |             |                       |              |         |         | F.      |
|                               |            | +    | -                          |                    |             |                       |              |         |         |         |

Gambar 5.5 Konfigurasi Manual jarkomPool DHCP

- Pada Gambar 5.5 dijelaskan bahwa pembuatan *range* IP sendiri secara *manual* telah dibuat dengan nama jarkomPool. Dalam Gambar tersebut diketahui bahwa IP yang nantinya diberikan untuk alamat PC klien dimulai dari alamat 192.168.1.3 dan IP maksimum yang dapat diberikan adalah sejumlah 256 alamat.
- Setelah pembuatan range IP untuk DHCP tekan tombol Add untuk menyimpan konfigurasi.

Periksa apakah DHCP sudah terbentuk di seluruh jaringan komputer dengan cara mengirimkan PDU yang terambil dari *Toolbar Modeling* ke semua anggota PC dalam jaringan baik ke PCs*Server* maupun ke PC klien. Apabila Status PDU sukses maka DHCP berhasil terbentuk. Poin ini diperjelas di Gambar 5.6.

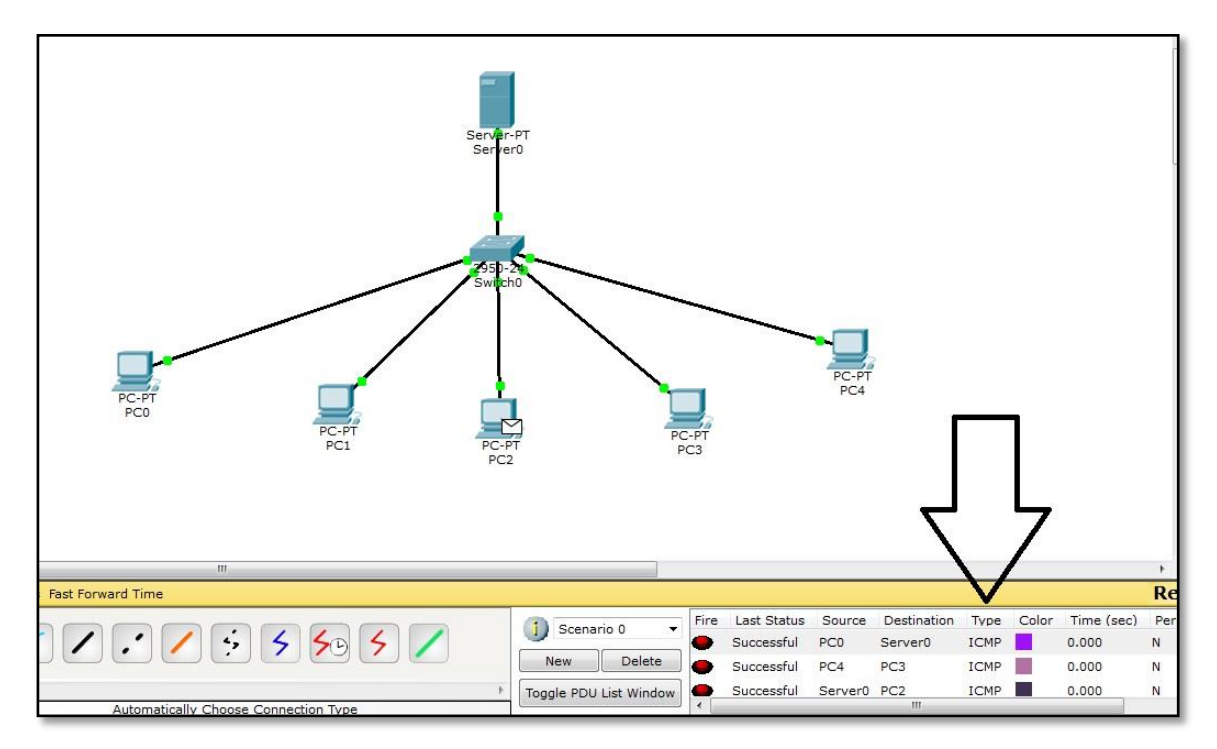

Gambar 5.6 Status PDU Sukses Tanda DHCP Berhasil Terbentuk

Dengan terbentuknya DHCP, maka seluruh konfigurasi dalam jaringan komputer cukup hanya dilakukan di PC server saja, karena sudah otomatis PC klien akan mengikuti konfigurasi tersebut. Sehingga teknologi ini sangat berguna membanu pekerjaan administrator jaringan komputer.

### **B. DNS** Server

- Setelah DHCP terbentuk, maka fasilitas berikut yang akan dibuat dalam jaringan komputer adalah membuat DNS.
- Klik gambar Server0 => Pilih menu Config => DNS. Maka akan muncul jendela konfigurasi DNS dan isikan konfigurasi seperti yang terdapat di dalam Gambar 5.7.

| Server0            |                     |          |         |            |
|--------------------|---------------------|----------|---------|------------|
| Physical Config [  | esktop Software/Ser | vices    |         |            |
| GLOBAL             |                     | DNS      |         |            |
| Settings           | 3 <del>.</del>      | 5.10     |         |            |
| Algorithm Settings | DNS Service         | On       | ◎ Off   |            |
| SERVICES           |                     |          | 0.10    |            |
| НТТР               | Resource Records    |          | _       |            |
| DHCP               | Name jark           | om.org 1 | уре 🖌   | A Record 🔻 |
| TFTP               | 8                   |          |         |            |
| DNS                | Address 192.168.1.2 |          |         |            |
| SYSLOG             | bbA                 | Save     |         | amove      |
| AAA                |                     | 5000     |         | smove      |
| NTP                | No. Name            | Туре     | Details |            |
| EMAIL              |                     |          |         |            |
| FTP                |                     |          |         |            |
| FIREWALL           |                     |          |         |            |
| IPv6 FIREWALL      |                     |          |         |            |
| INTERFACE          |                     |          |         |            |
| FastEthernet0      |                     |          |         |            |
|                    |                     |          |         |            |
|                    |                     |          |         |            |
|                    | DNS Cache           |          |         |            |
| +                  |                     |          |         |            |
| - 54               |                     |          |         |            |
|                    |                     |          |         |            |
|                    |                     |          |         |            |

Gambar 5.7 Konfigurasi DNS

- Setelah Konfigurasi selesai diisi tekan tombol Add sehingga akan tersimpan ke dalam kotak DNS yang sudah disediakan.
- Langkah berikutnya adalah memeriksa DNS sudah terbentuk atau belum dari PC klien dengan cara klik salah satu PC klien => menu Dekstop => Pilih aplikasi Web Browser. Maka akan muncul jendela Web Browser di PC klien dan ketikan "jarkom.org" pada kotak URL seperti yang terdapat dalam Gambar 5.8.

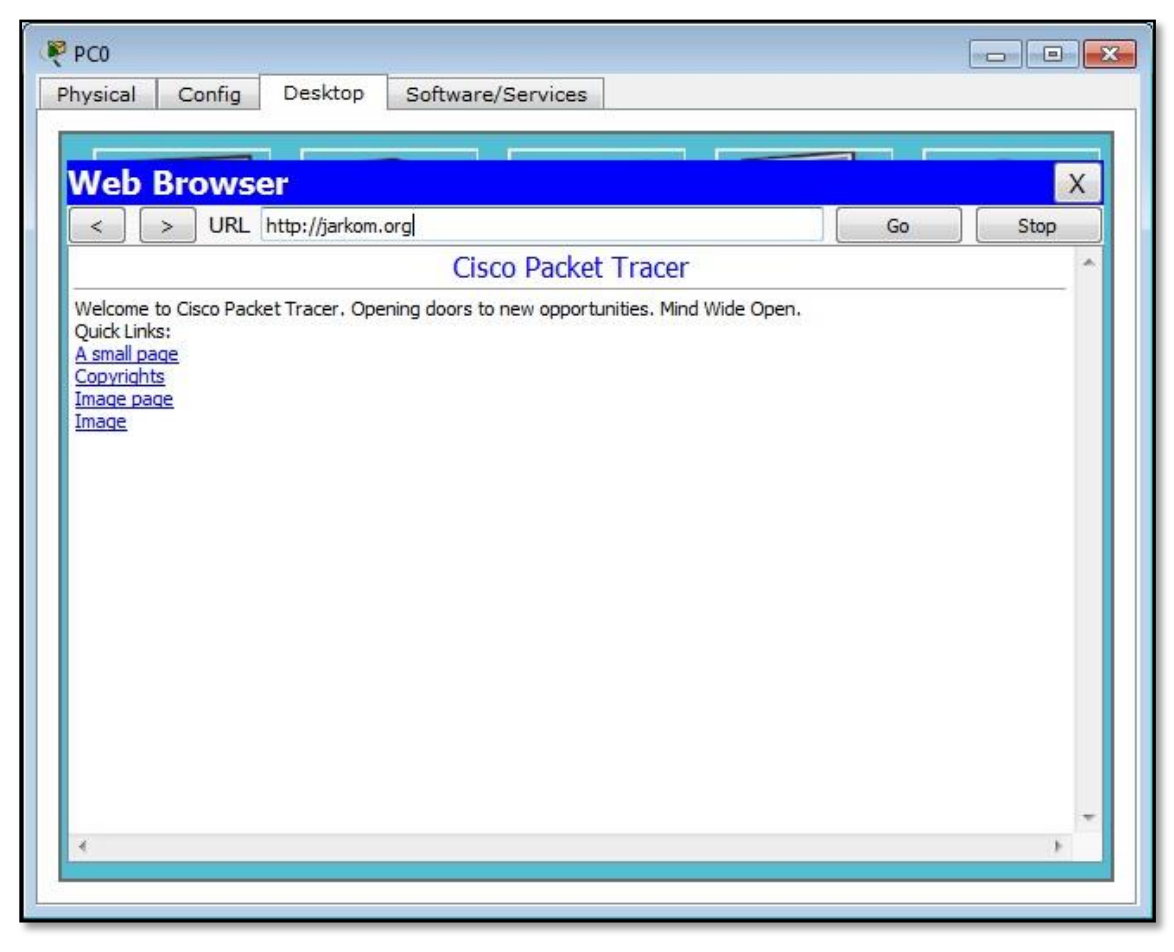

Gambar 5.8 DNS Default Berhasil Terbentuk

Apabila setelah mengakses jarkom.org muncul halaman seperti dalam Gambar 5.8, maka DNS otomatis telah terbentuk. Artinya DNS dalam praktikum ini telah mengubah alamat Website di PC server 192.168.1.2 menjadi alamat URL "http://jarkom.org".

### C. Web Server

- Web server bertujuan untuk mengubah interface Website "jarkom.org" dari halaman bersifat default menjadi sesuai dengan keinginan pengguna sendiri.
- Langkah pembuatannya adalah dengan klik gambar Server0 => Pilih menu Config => HTTP.
- Setelah itu akan muncul beberapa sintaks HTML default dari Cisco Packet Tracer yang dapat dimodifikasi sesuai keinginan pengguna seperti yang terdapat di dalam Gambar 5.9.

| Rerver0                     |                                                                                                    |                                                                                                    |  |  |  |  |  |  |
|-----------------------------|----------------------------------------------------------------------------------------------------|----------------------------------------------------------------------------------------------------|--|--|--|--|--|--|
| Physical Config (           | Desktop Software/Services                                                                             |                                                                                                    |  |  |  |  |  |  |
| GLOBAL ^                    | ]                                                                                                    | нттр                                                                                                    |  |  |  |  |  |  |
| Algorithm Settings SERVICES | нттр                                                                                                  | HTTPS                                                                                                    |  |  |  |  |  |  |
| HTTP                        | On Off                                                                                                | On Off                                                                                                    |  |  |  |  |  |  |
| DHCP<br>TFTP                | File Name: index.html                                                                                 |                                                                                                    |  |  |  |  |  |  |
| DNS                         | <html></html>                                                                                         |                                                                                                    |  |  |  |  |  |  |
| SYSLOG                      | <pre><center><font cold="" font="" komputer<="" size="+2"></font></center></pre>                      | or='blue'>Jaringan                                                                                                    |  |  |  |  |  |  |
| AAA                         | <hr/> Selamat Datang di Web                                                                           | Server Pertamaku                                                                                                    |  |  |  |  |  |  |
| NTP                         | Quick Links:                                                                                          |                                                                                                    |  |  |  |  |  |  |
| EMAIL                       | <pre><br <="" column="conversion" pre=""/></pre>                                                      | <pre><br/>dr&gt;<a href="helloworld.html">A small page</a></pre>                                                       |  |  |  |  |  |  |
| FIP                         | <pre><br/><br/><br/>dhief=copyrights.ntm<br><br/>br&gt;<a href="image.html">Im</a></br></pre>         | <pre><br/><br/>dhet=copyrights.html &gt;copyrights<br/><br/>cbr&gt;<a http:="" www.approx.html="">copyrights</a></pre> |  |  |  |  |  |  |
|                             | <a cscoptlogo177x111.jpg'="" href="cscoptlogo177&lt;/td&gt;&lt;td colspan=6&gt;&lt;a href=">Image</a> |                                                                                                    |  |  |  |  |  |  |
| INTERFACE                   |                                                                                                    | ANTINATION CONTRACTOR                                                                                                  |  |  |  |  |  |  |
| FastEthernet0               |                                                                                                    |                                                                                                    |  |  |  |  |  |  |
| N                           |                                                                                                    |                                                                                                    |  |  |  |  |  |  |
| -                           | Page: 1/3 <                                                                                           | >                                                                                                    |  |  |  |  |  |  |
|                             | 5                                                                                                    |                                                                                                    |  |  |  |  |  |  |

Gambar 5.9 Modifikasi Sintaks Web Server

Langkah berikutnya adalah memeriksa web server sudah terbentuk atau belum dari PC klien dengan cara klik salah satu PC klien => menu Dekstop => Pilih aplikasi Web Browser. Maka akan muncul jendela Web Browser di PC klien dan ketikan "jarkom.org" pada kotak URL seperti yang terdapat dalam Gambar 5.10.

| PC0                                       |
|-------------------------------------------|
| Physical Config Desktop Software/Services |
|                                           |
| Web Browser X                             |
| < > URL http://jarkom.org Go Stop         |
| Jaringan Komputer                         |
| Selamat Datang di Web Server Pertamaku    |
| A small page                              |
| Image page                                |
|                                           |
|                                           |
|                                           |
|                                           |
|                                           |
|                                           |
|                                           |
|                                           |
|                                           |
| *                                         |
| <u> </u>                                  |
|                                           |

Gambar 5.10 Web Server Berhasil Dimodifikasi

Dari Gambar 5.10 tersebut terbukti bahwa web server dapat dimodifikasi sesuai dengan keinginan pengguna. Dengan demikian jaringan komputer telah memiliki 3 (tiga) fasilitas server yaitu DHCP, DNS, dan Website.

### III. Penugasan

- Buatlah desain topologi jaringan yang berisi 1 (satu) PC server, 2 (dua) jaringan komputer masing-masing 5 (lima) PC klien, dan 2 (dua) Switch!
- IP yang dipergunakan adalah alamat 192.168.(maks 3 digit NIM belakang).0 / 24, subnettinglah dan gunakan Static Route agar semua perangkat dalam jaringan komputer dapat terhubung!
- Beri fasilitas server DHCP, DNS, dan web server ditambah fasilitas lain seperti FTP, Email, atau Firewall (pilih salah satu).

# PRAKTIKUM 6 RIP (Routing Information Protocol)

### I. Pengantar

- > RIP adalah *protocol routing* dinamis yang digunakan dalam jaringan LAN dan WAN.
- Menggunakan algoritma Distance-Vector Routing, protokol ini mampu membuat tabel routingnya sendiri, sehingga memudahkan administrator dalam konfigurasi routing di dalam jaringan.
- RIP mempunyai 2 (dua) versi yaitu RIP versi 1 dan RIP versi 2.
- RIP versi 1 bersifat *classful* dan tidak didukung oleh VLSM. RIP versi 1 tidak didukung pula dengan otentifikasi *router* sehingga rentan terhadap serangan di dalam jaringan.
- RIP versi 2 bersifat *classless* dan didukung oleh VLSM serta CIDR. RIP versi 2 hadir untuk mengatasi kekurangan RIP versi 1.

### II. Pembahasan

> Praktikum dimulai dengan membuat topologi jaringan sebagai berikut :

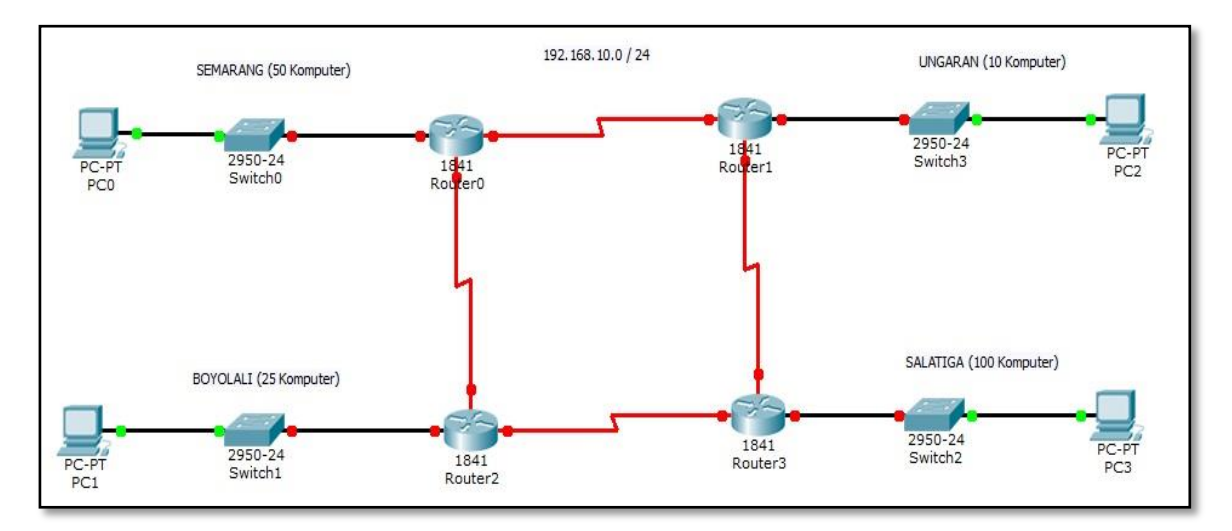

Gambar 6.1 Topologi Jaringan RIP

- IP yang digunakan adalah 192.168.10.0 / 24 dan kebutuhan alamat untuk topologi pada Gambar 6.1 adalah sebagai berikut :
  - a. Semarang : 50 komputer
  - b. Ungaran : 10 komputer
  - c. Salatiga : 100 komputer
  - d. Boyolali : 25 komputer
- Dengan kebutuhan alamat IP tersebut, maka teknik pemecahan IP VLSM adalah yang paling efisien. Perhitungan dimulai dari kebutuhan terbesar hingga kebutuhan terkecil. Urutan untuk pemecahan IP dengan VLSM adalah Salatiga, Semarang, Boyolali, dan Ungaran.
  - a. Salatiga (100 komputer)
    - 2<sup>n</sup> 2 >= 100
      2<sup>7</sup> 2 >= 100

128 - 2 >= 100

- Dari perhitungan tersebut, maka diketahui terdapat 7 bit 0 di dalam subnet mask. Subnet mask untuk kebutuhan Salatiga adalah 11111111. 11111111.
   11111111. 10000000 atau 255.255.128.
- Prefiks untuk kebutuhan Salatiga menjadi / 25.
- Range IP untuk Salatiga adalah :

#### Tabel 6.1 Range IP Salatiga

| Net ID       | Range IP                      | Broadcast ID   |
|--------------|-------------------------------|----------------|
| 192.168.10.0 | 192.168.10.1 - 192.168.10.126 | 192.168.10.127 |

• *Gateway* jaringan Salatiga adalah **192.168.10.1**.

- b. Semarang (50 komputer)
  - $2^{n} 2 \ge 50$  $2^{6} - 2 \ge 50$  $64 - 2 \ge 50$
  - Dari perhitungan tersebut, maka diketahui terdapat 6 bit 0 di dalam subnet mask. Subnet mask untuk kebutuhan Semarang adalah 11111111. 11111111.
     11111111. 11000000 atau 255.255.192.
  - Prefiks untuk kebutuhan Salatiga menjadi / 26.
  - Range IP untuk Semarang adalah :

 Tabel 6.2 Range IP Semarang

| Net ID         | Range IP                        | Broadcast ID   |
|----------------|---------------------------------|----------------|
| 192.168.10.128 | 192.168.10.129 - 192.168.10.190 | 192.168.10.191 |

- *Gateway* jaringan Semarang adalah **192.168.10.129**.
- c. Boyolali (25 komputer)
  - $2^n 2 \ge 25$  $2^5 - 2 \ge 25$ 
    - 32 2 >= 50
  - Dari perhitungan tersebut, maka diketahui terdapat 5 *bit* 0 di dalam *subnet mask*. *Subnet mask* untuk kebutuhan Boyolali adalah 11111111. 11111111.
     11111111. 11100000 atau 255.255.254.
  - Prefiks untuk kebutuhan Boyolali menjadi / 27.
  - Range IP untuk Boyolali adalah :

#### Tabel 6.3 Range IP Boyolali

| Net ID         | Range IP                        | Broadcast ID   |
|----------------|---------------------------------|----------------|
| 192.168.10.192 | 192.168.10.193 - 192.168.10.222 | 192.168.10.223 |

• *Gateway* jaringan Boyolali adalah **192.168.10.193**.

- d. Ungaran (**10** komputer)
  - $2^{n} 2 \ge 10$  $2^{4} - 2 \ge 10$  $16 - 2 \ge 10$
  - Dari perhitungan tersebut, maka diketahui terdapat 4 *bit* 0 di dalam *subnet mask. Subnet mask* untuk kebutuhan Ungaran adalah 11111111. 11111111.
     11111111. 11110000 atau 255.255.255.240.
  - Prefiks untuk kebutuhan Ungaran menjadi / 28.
  - Range IP untuk Ungaran adalah :

Tabel 6.4 Range IP Ungaran

| Net ID         | Range IP                        | Broadcast ID   |
|----------------|---------------------------------|----------------|
| 192.168.10.224 | 192.168.10.225 - 192.168.10.238 | 192.168.10.239 |

- Gateway jaringan Ungaran adalah 192.168.10.225.
- e. Antar Router (Masing-masing 2 alamat)
  - $2^n 2 \ge 2$

2^2 - 2 >= 2

- **4 -** 2 >= 2
- Dari perhitungan tersebut, maka diketahui terdapat 2 *bit* 0 di dalam *subnet mask. Subnet mask* untuk kebutuhan antar router adalah 11111111. 11111111.

11111111. 11111100 atau 255.255.255.252.

- Prefiks untuk kebutuhan antar router menjadi / **30**.
- Range IP untuk jaringan antar router adalah :

#### **Tabel 6.5** Range IP antar router

| Net ID         | Range IP                        | Broadcast ID   |  |
|----------------|---------------------------------|----------------|--|
| 192.168.10.240 | 192.168.10.241 - 192.168.10.242 | 192.168.10.243 |  |
| 192.168.10.244 | 192.168.10.245 - 192.168.10.246 | 192.168.10.247 |  |
| 192.168.10.248 | 192.168.10.249 - 192.168.10.250 | 192.168.10.251 |  |
| 192.168.10.252 | 192.168.10.253 - 192.168.10.254 | 192.168.10.255 |  |

- Setelah pemecahan IP dilakukan, maka langkah selanjutnya adalah mengimplementasikan alamat tersebut ke topologi yang telah ditentukan. Proses pertama adalah pemberian IP pada komputer dalam topologi. Setelah proses tersebut dijalankan, maka konfigurasi IP gateway dan serial pada setiap router serta konfigurasi RIP untuk routing dilakukan.
- ➢ Konfigurasi IP router Salatiga

Router>enable Router#configure terminal Router(config)#interface fastEthernet 0/0 Router(config-if)#ip address 192.168.10.1 255.255.255.128 Router(config-if)#no shutdown Router(config-if)#^Z

Konfigurasi Serial 0/0/0 dan Serial 0/0/1 router Salatiga sebagai berikut :

Router#configure terminal Router(config)#interface serial 0/0/0 Router(config-if)#ip address 192.168.10.245 255.255.255.252 Router(config-if)#no shutdown Router(config-if)#^Z

Router#configure terminal Router(config)#interface serial 0/0/1 Router(config-if)#ip address 192.168.10.249 255.255.255.252 Router(config-if)#clock rate 9600 Router(config-if)#no shutdown Konfigurasi IP router Semarang

Router>enable Router#configure terminal Router(config)#interface fastEthernet 0/0 Router(config-if)#ip address 192.168.10.129 255.255.255.192 Router(config-if)#no shutdown

Konfigurasi Serial 0/0/0 dan Serial 0/0/1 router Semarang sebagai berikut :

Router#configure terminal Router(config)#interface serial 0/0/0 Router(config-if)#ip address 192.168.10.241 255.255.255.252 Router(config-if)#clock rate 9600 Router(config-if)#no shutdown Router(config-if)#^Z

Router#configure terminal Router(config)#interface serial 0/0/1 Router(config-if)#ip address 192.168.10.253 255.255.255.252 Router(config-if)#no shutdown Router(config-if)#^Z

Konfigurasi IP router Boyolali

Router>enable Router#configure terminal Router(config)#interface fastEthernet 0/0 Router(config-if)#ip address 192.168.10.193 255.255.255.224 Router(config-if)#no shutdown Router(config-if)#^Z Konfigurasi Serial 0/0/0 dan Serial 0/0/1 router Boyolali sebagai berikut :

Router#configure terminal Router(config)#interface serial 0/0/0 Router(config-if)#ip address 192.168.10.249 255.255.255.252 Router(config-if)#no shutdown Router(config-if)#^Z

Router#configure terminal Router(config)#interface serial 0/0/1 Router(config-if)#ip address 192.168.10.254 255.255.255.252 Router(config-if)#clock rate 9600 Router(config-if)#no shutdown Router(config-if)#^Z

Konfigurasi IP router Ungaran

Router>enable Router#configure terminal Router(config)#interface fastEthernet 0/0 Router(config-if)#ip address 192.168.10.225 255.255.255.240 Router(config-if)#no shutdown Router(config-if)# ^Z Konfigurasi Serial 0/0/0 dan Serial 0/0/1 router Ungaran sebagai berikut :

Router#configure terminal Router(config)#interface serial 0/0/0 Router(config-if)#ip address 192.168.10.242 255.255.255.252 Router(config-if)#no shutdown Router(config-if)# ^Z

Router#configure terminal Router(config)#interface serial 0/0/1 Router(config-if)#ip address 192.168.10.246 255.255.255.252 Router(config-if)#clock rate 9600 Router(config-if)#no shutdown Router(config-if)#^Z

- Setelah semua titik menjadi hijau, maka langkah selanjutnya adalah konfigurasi RIP v2 pada setiap *router* untuk menghubungkan semua jaringan yang ada.
- Konfigurasi dengan *routing* ini memperkenalkan jaringannya sendiri dan jaringanjaringan penghubungnya. Konfigurasi tersebut adalah sebagai berikut :
  - a. Konfigurasi RIP v2 pada router Salatiga

Router#configure terminal Router(config)#router rip Router(config-router)#network 192.168.10.0 Router(config-router)#network 192.168.10.244 Router(config-router)#network 192.168.10.248 Router(config-router)#version 2 Router(config-router)#^Z b. Konfigurasi RIP v2 pada router Semarang

Router#configure terminal Router(config)#router rip Router(config-router)#network 192.168.10.128 Router(config-router)#network 192.168.10.240 Router(config-router)#network 192.168.10.252 Router(config-router)#version 2 Router(config-router)#^Z

c. Konfigurasi RIP v2 pada router Boyolali

Router#configure terminal Router(config)#router rip Router(config-router)#network 192.168.10.192 Router(config-router)#network 192.168.10.248 Router(config-router)#network 192.168.10.252 Router(config-router)#version 2 Router(config-router)#^Z

d. Konfigurasi RIP v2 pada router Ungaran

Router#configure terminal Router(config)#router rip Router(config-router)#network 192.168.10.224 Router(config-router)#network 192.168.10.240 Router(config-router)#network 192.168.10.244 Router(config-router)#version 2 Router(config-router)#^Z Setelah proses ini maka dapat diperiksa *routing protocol* yang telah dibangun dengan fasilitas pengiriman paket data Cisco Packet Tracer (*Add Simple PDU*). Apabila status pengiriman *successful*, dapat dipastikan *routing* sudah berjalan dengan baik seperti yang terdapat di dalam Gambar 6.2.

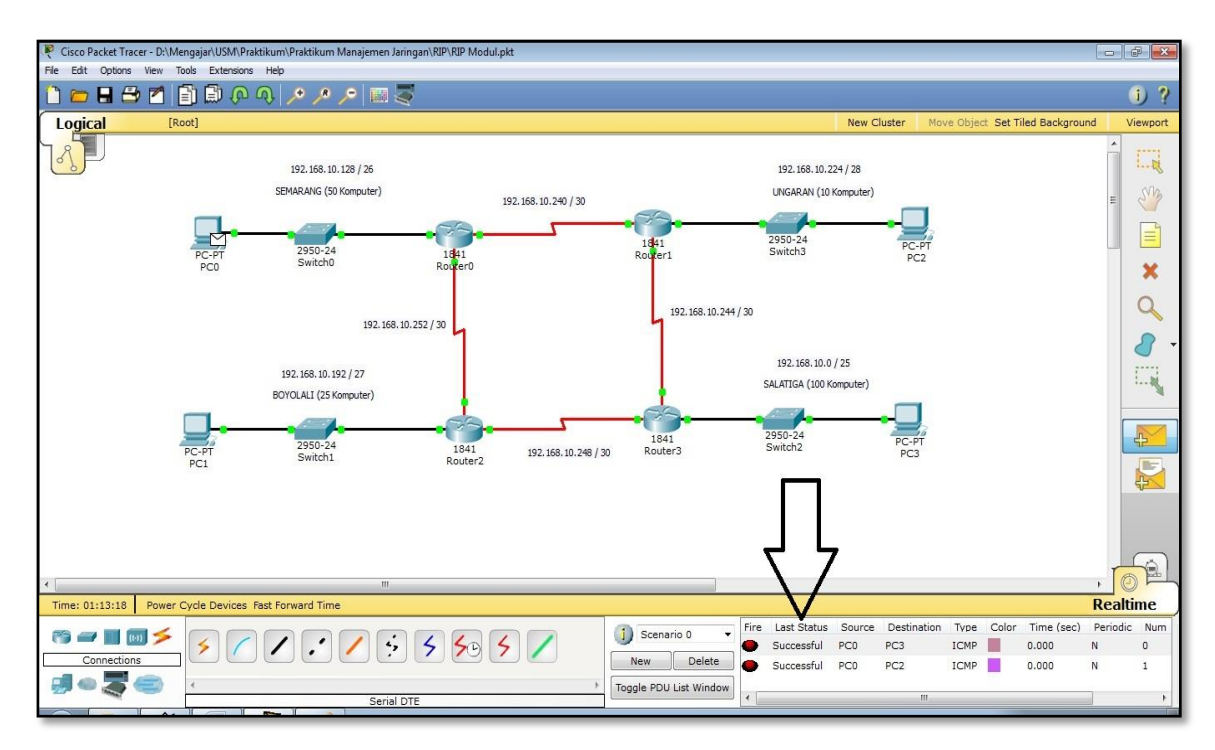

Gambar 6.2 Routing RIP Berhasil dengan Status Successful

### III. Penugasan

Hubungkanlah topologi jaringan kota Semarang yang berada di dalam Gambar 6.3 dengan perhitungan IP VLSM dan konfigurasi RIP v2! IP yang digunakan adalah 172.(maks 3 digit NIM belakang).0.0 / 16.

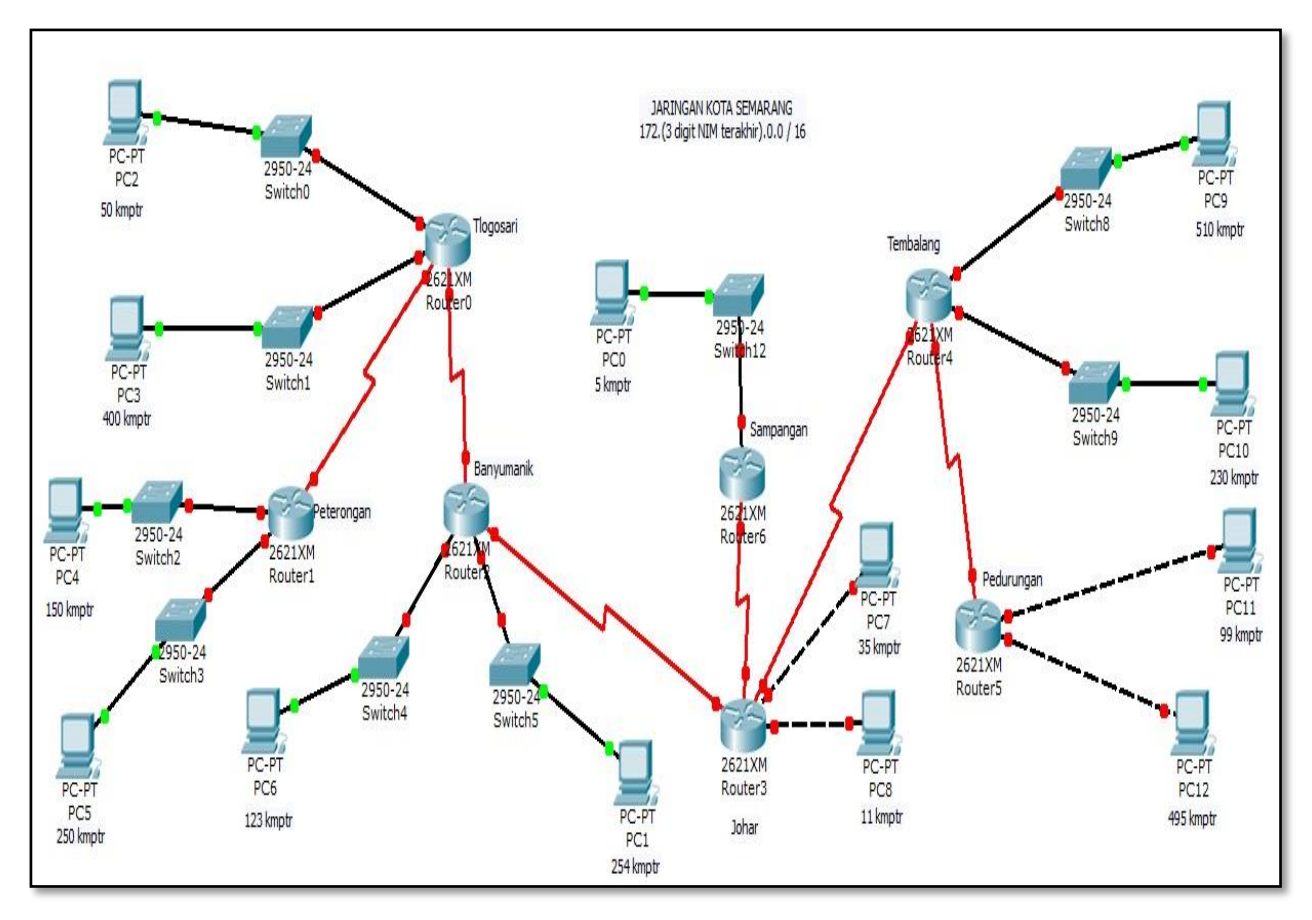

Gambar 6.3 Topologi Penugasan RIP

# PRAKTIKUM 7 OSPF (Open Shortest Path First)

### I. Pengantar

- OSPF adalah sebuah *routing protocol* standar terbuka yang menggunakan konsep hirarki *routing* dan perhitungan jarak terpendek dalam beroperasi. Berstandar terbuka berarti siapapun dapat menggunakan *routing protocol* ini karena *routing protocol* ini bersifat bebas dan tidak diciptakan(dimiliki) oleh *vendor* manapun.
- Kelebihan utama OSPF adalah dapat dengan cepat mendeteksi perubahan yang terjadi di dalam jaringan karena protokol ini mengirimkan sebuah paket kecil yang dinamai *Hello Packets* secara periodik setiap 30 detik sekali untuk membentuk hubungan dengan jaringan tetangganya.
- Masalah yang sering timbul adalah saat jaringan diperbesar membuat *router* OSPF kewalahan dalam menangani jaringan yang semakin besar karena semakin banyak pertukaran informasi yang terjadi. Oleh karena itu OSPF membagi-bagi jaringan menjadi beberapa tingkatan yang diwujudkan dengan menggunakan sistem pengelompokan area sehingga *routing protocol* ini lebih cepat dan efisiensi terhadap *bandwidth* lebih maksimal. Gambaran OSPF terdapat dalam Gambar 7.1.

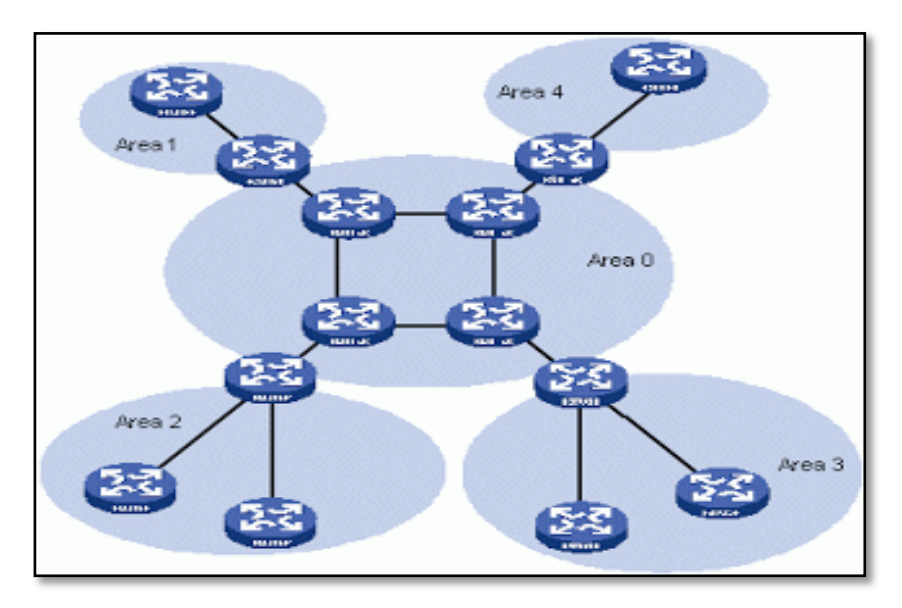

Gambar 7.1 Gambaran OSPF

- Pusat dari topologi OSPF yang terdapat dalam Gambar 7.1 adalah Area 0 yang merupakan *Backbone Area* (jaringan tulang punggung).
- Menggunakan algoritma Djikstra dalam operasinya, OSPF akan mengisi *routing table* yang terbentuk dengan jalur yang terpendek dan terbaik.
- Routing protocol ini diciptakan untuk melayani kebutuhan jaringan lokal sedang dan besar. OSPF sudah diimplementasikan oleh sebagian besar vendor jaringan komputer dunia (Cisco, Juniper, Huawei, dan sebagainya).
- OSPF tidak menggunakan subnet mask, tetapi wildcard mask. Perbedaan kedua hal ini adalah subnet mask menggunakan biner 0 dan 1 untuk mengidentifikasi jaringan seperti subnet dan host, sedangkan wildcard mask menggunakan biner 0 dan 1 untuk memfilter IP address baik individual maupun grup untuk diijinkan atau ditolak aksesnya. Cara perhitungan wildcard mask terdapat di dalam Gambar 7.2 dan Gambar 7.3.

| Super Subnet Mask | : 25 | 5.25 | 5.25 | 5.255 |
|-------------------|------|------|------|-------|
| Subnet Mask       | : 25 | 5.25 | 5.25 | 5.0   |
| Wildcard Mask     | : 0  | .0   | .0   | .255  |

Gambar 7.2 Perhitungan Wildcard Mask pada Subnet Mask Prefiks / 24

| Super Subnet Mask | : 25 | 5.25 | 5.25 | 5.255 | 5 |
|-------------------|------|------|------|-------|---|
| Subnet Mask       | : 25 | 5.25 | 5.25 | 5.252 | 2 |
| Wildcard Mask     | : 0  | .0   | .0   | .3    |   |

Gambar 7.3 Perhitungan Wildcard Mask pada Subnet Mask Prefiks / 30

Wildcard mask merupakan kebalikan dari subnet mask. Jumlah bit 1 dalam subnet mask akan diubah menjadi 0 di wildcard mask, sedangkan bit 0 pada subnet mask akan diubah menjadi 1 di dalam wildcard mask.

### II. Pembahasan

Praktikum dimulai dengan membuat topologi jaringan sebagai berikut :

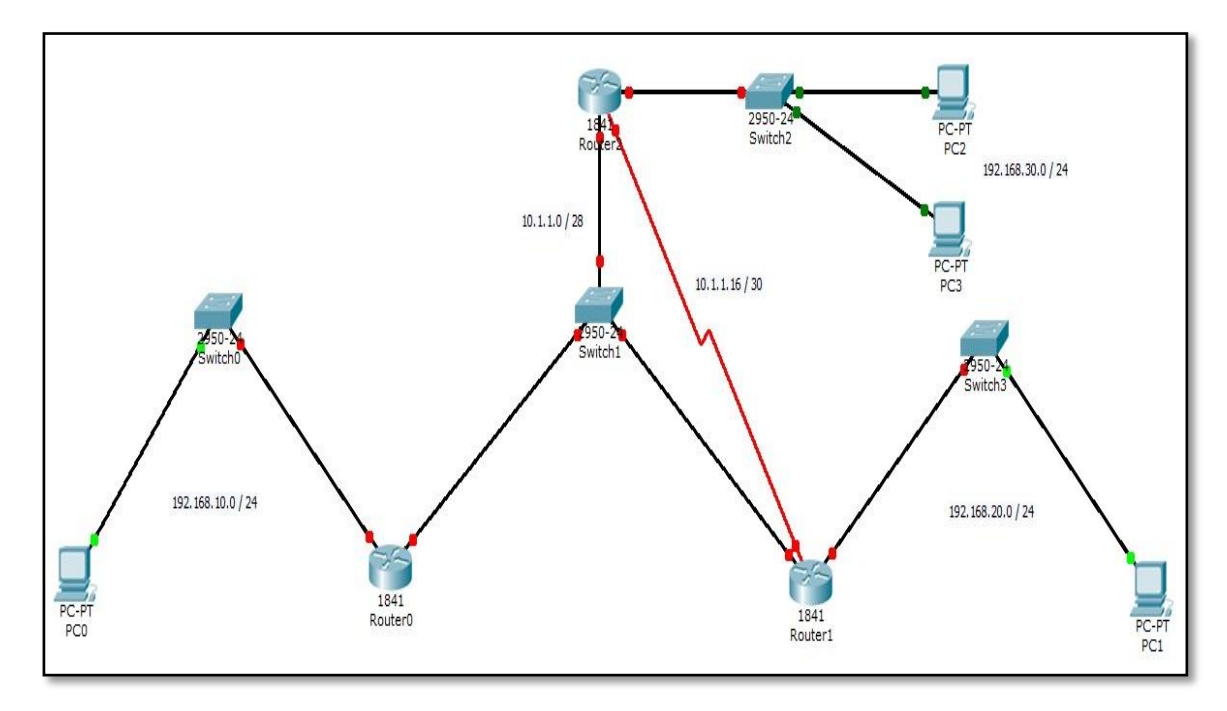

Gambar 7.4 Topologi Jaringan OSPF

> Alamat IP yang digunakan dalam topologi pada Gambar 7.4 adalah sebagai berikut :

| a. | Jaringan 1               | : 192.168.10.0 / 24 |
|----|--------------------------|---------------------|
| b. | Jaringan 2               | : 192.168.20.0 / 24 |
| c. | Jaringan 3               | : 192.168.30.0 / 24 |
| d. | Backbone area            | : 10.1.1.0 / 28     |
| e. | Serial Router1 & Router2 | : 10.1.1.16 / 30    |

- Langkah pertama dalam praktikum ini adalah pemberian alamat IP untuk PC klien sesuai dengan alamat yang telah ditentukan.
- Kemudian dilakukan konfigurasi alamat IP pada router meliputi alamat gateway, fast ethernet pada backbone, dan serial antar router. Langkah terakhir dalam praktikum ini adalah konfigurasi routing OSPF lengkap dengan wildcard mask untuk menghubungkan topologi yang terdapat di dalam Gambar 7.4.

- Konfigurasi IP Router0
  - a. Konfigurasi IP fast ethernet 0/0

Router>enable Router#configure terminal Router(config)#interface fastEthernet 0/0 Router(config-if)#ip address 192.168.10.1 255.255.255.0 Router(config-if)#no shutdown Router(config-if)#^Z

b. Konfigurasi IP fast ethernet 0/1

Router#configure terminal Router(config)#interface fastEthernet 0/1 Router(config-if)#ip address 10.1.1.1 255.255.255.240 Router(config-if)#no shutdown Router(config-if)#^Z

- Konfigurasi IP Router1
  - a. Konfigurasi IP fast ethernet 0/0

Router>enable Router#configure terminal Router(config)#interface fastEthernet 0/0 Router(config-if)#ip address 10.1.1.2 255.255.255.240 Router(config-if)#no shutdown Router(config-if)#^Z b. Konfigurasi IP fast ethernet 0/1

Router#configure terminal Router(config)#interface fastEthernet 0/1 Router(config-if)#ip address 192.168.20.1 255.255.255.0 Router(config-if)#no shutdown Router(config-if)#^Z

c. Konfigurasi IP serial 0/0/0

Router#configure terminal Router(config)#interface serial 0/0/0 Router(config-if)#ip address 10.1.1.17 255.255.255.252 Router(config-if)#no shutdown Router(config-if)#^Z

- Konfigurasi IP Router2
  - a. Konfigurasi IP fast ethernet 0/0

Router>enable Router#configure terminal Router(config)#interface fastEthernet 0/0 Router(config-if)#ip address 10.1.1.3 255.255.255.240 Router(config-if)#no shutdown Router(config-if)#^Z b. Konfigurasi IP fast ethernet 0/1

Router#configure terminal Router(config)#interface fastEthernet 0/1 Router(config-if)#ip address 192.168.30.1 255.255.255.0 Router(config-if)#no shutdown Router(config-if)#^Z

c. Konfigurasi IP serial 0/0/0

Router#configure terminal Router(config)#interface serial 0/0/0 Router(config-if)#ip address 10.1.1.18 255.255.255.252 Router(config-if)#clock rate 9600 Router(config-if)#no shutdown Router(config-if)#^Z

- Setelah semua titik menjadi hijau, maka langkah selanjutnya adalah konfigurasi routing OSPF pada setiap router untuk menghubungkan semua jaringan yang ada.
- Konfigurasi dengan routing OSPF ini memperkenalkan jaringannya sendiri dan jaringan-jaringan penghubungnya. Konfigurasi tersebut adalah sebagai berikut :
  - a. Konfigurasi OSPF pada Router0

Router#configure terminal Router(config)#router ospf 1 Router(config-router)#network 192.168.10.0 0.0.0.255 area 0 Router(config-router)#network 10.1.1.0 0.0.0.15 area 0 Router(config-router)#^Z b. Konfigurasi OSPF pada Router1

Router#configure terminal Router(config)#router ospf 1 Router(config-router)#network 192.168.20.0 0.0.0.255 area 0 Router(config-router)#network 10.1.1.0 0.0.0.15 area 0 Router(config-router)#network 10.1.1.16 0.0.0.3 area 0 Router(config-router)#^Z

c. Konfigurasi OSPF pada Router2

Router#configure terminal Router(config)#router ospf 1 Router(config-router)#network 192.168.30.0 0.0.0.255 area 0 Router(config-router)#network 10.1.1.0 0.0.0.15 area 0 Router(config-router)#network 10.1.1.16 0.0.0.3 area 0 Router(config-router)#^Z

Setelah proses ini maka dapat diperiksa *routing protocol* yang telah dibangun dengan fasilitas pengiriman paket data Cisco Packet Tracer (*Add Simple* PDU). Apabila status pengiriman *successful*, dapat dipastikan *routing* sudah berjalan dengan baik seperti yang terdapat di dalam Gambar 7.5.

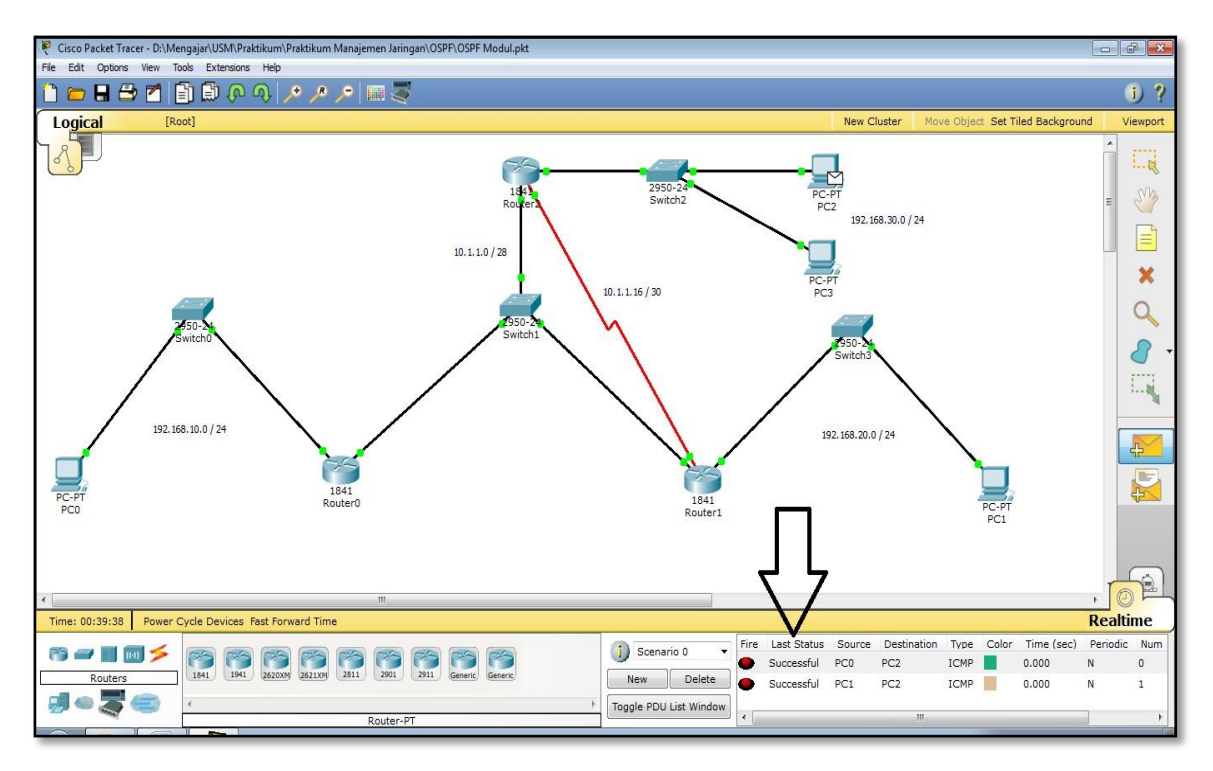

Gambar 7.5 Routing OSPF Berhasil dengan Status Successful

### III. Penugasan

- Hubungkanlah topologi jaringan yang berada di dalam Gambar 7.6 dengan menggunakan routing protocol OSPF dengan konsep area yang berbeda!
- Gunakan perhitungan IP VLSM untuk kebutuhan IP di dalam topologi sebelum konfigurasi OSPF dilakukan. IP yang digunakan adalah 172.(maks 3 digit NIM belakang).0.0 / 16.

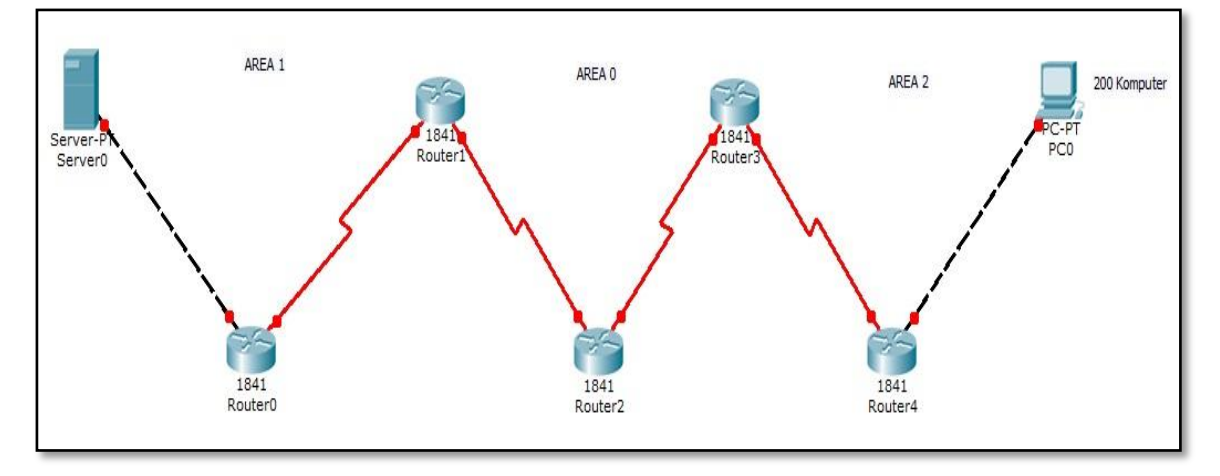

Gambar 7.6 Topologi Penugasan OSPF

# PRAKTIKUM 8 EIGRP (Enhanced Interior Gateway Routing Protocol)

### I. Pengantar

- EIGRP adalah routing protocol yang mempunyai fitur backup route dimana saat terjadi perubahan di dalam jaringan, EIGRP tidak harus melakukan kalkulasi ulang rute untuk menentukan rute terbaik lagi karena langsung diambil dari database pada backup route. Kalkulasi ulang rute dilakukan apabila backup route mengalami kegagalan.
- EIGRP dapat dapat dikatakan sebagai routing protocol terbaik di dunia saat ini. Tetapi kekurangan routing protocol ini adalah hanya diadopsi oleh router Cisco yang sering disebut proprietary protocol pada Cisco dimana EIGRP hanya dapat digunakan untuk sesama router Cisco saja karena routing ini tidak didukung oleh jenis router yang lain.
- Cara kerja protokol ini hampir mirip dengan RIP dan OSPF dengan mengirimkan Hello Packets untuk mengenal router tetangganya.
- Didukung dengan DUAL (*Diffusing Update Algorithm*) menambah cepat kinerja protokol ini karena EIGRP dapat menentukan lompatan (*loop*) terbaik dan menentukan lompatan (*loop*) cadangan.
- > EIGRP menggunakan pula wildcard mask dalam beroperasi.

### II. Pembahasan

Praktikum dimulai dengan membuat topologi jaringan sebagai berikut :

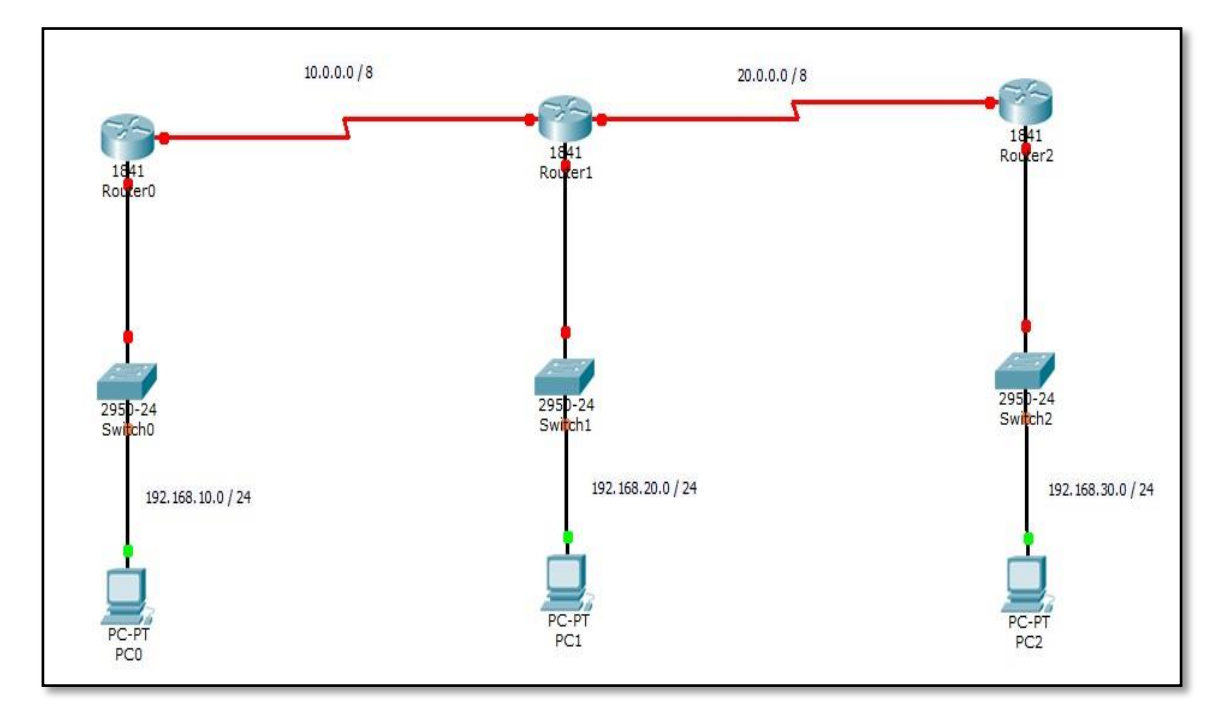

Gambar 8.1 Topologi Jaringan EIGRP

- > Alamat IP yang digunakan dalam topologi pada Gambar 8.1 adalah sebagai berikut :
  - a. Jaringan 1 : **192.168.10.0** / **24**
  - b. Jaringan 2 : **192.168.20.0** / **24**
  - c. Jaringan 3 : **192.168.30.0** / **24**
  - d. Serial Router0 & Router1 : 10.0.0.0 / 8
  - e. Serial Router1 & Router2 : 20.0.0.0 / 8
- Langkah pertama dalam praktikum ini adalah pemberian alamat IP untuk PC klien sesuai dengan alamat yang telah ditentukan.
- Kemudian dilakukan konfigurasi alamat IP pada *router* meliputi alamat *gateway* dan serial antar router. Langkah terakhir dalam praktikum ini adalah konfigurasi routing EIGRP lengkap dengan wildcard mask untuk menghubungkan topologi yang terdapat di dalam Gambar 8.1.

- Konfigurasi IP Router0
  - a. Konfigurasi IP fast ethernet 0/0

Router>enable Router#configure terminal Router(config)#interface fastEthernet 0/0 Router(config-if)#ip address 192.168.10.1 255.255.255.0 Router(config-if)#no shutdown Router(config-if)#^Z

b. Konfigurasi IP serial 0/0/0

Router#configure terminal Router(config)#interface serial 0/0/0 Router(config-if)#ip address 10.0.0.1 255.0.0.0 Router(config-if)#clock rate 9600 Router(config-if)#no shutdown Router(config-if)#^Z

- Konfigurasi IP Router1
  - a. Konfigurasi IP fast ethernet 0/0

Router>enable Router#configure terminal Router(config)#interface fastEthernet 0/0 Router(config-if)#ip address 192.168.20.1 255.255.255.0 Router(config-if)#no shutdown Router(config-if)#^Z b. Konfigurasi IP serial 0/0/0

Router#configure terminal Router(config)#interface serial 0/0/0 Router(config-if)#ip address 10.0.0.2 255.0.0.0 Router(config-if)#no shutdown Router(config-if)#^Z

c. Konfigurasi IP serial 0/0/1

Router#configure terminal Router(config)#interface serial 0/0/1 Router(config-if)#ip address 20.0.0.1 255.0.0.0 Router(config-if)#clock rate 9600 Router(config-if)#no shutdown Router(config-if)#^Z

- Konfigurasi IP Router2
  - a. Konfigurasi IP fast ethernet 0/0

Router>enable Router#configure terminal Router(config)#interface fastEthernet 0/0 Router(config-if)#ip address 192.168.30.1 255.255.255.0 Router(config-if)#no shutdown Router(config-if)#^Z

b. Konfigurasi IP serial 0/0/0

Router#configure terminal Router(config)#interface serial 0/0/0 Router(config-if)#ip address 20.0.0.2 255.0.0.0 Router(config-if)#no shutdown Router(config-if)#^Z

- Setelah semua titik menjadi hijau, maka langkah selanjutnya adalah konfigurasi routing EIGRP pada setiap router untuk menghubungkan semua jaringan yang ada.
- Konfigurasi dengan routing EIGRP ini memperkenalkan jaringannya sendiri dan jaringan-jaringan penghubungnya. Konfigurasi tersebut adalah sebagai berikut :
  - a. Konfigurasi EIGRP pada Router0

Router#configure terminal Router(config)#router eigrp 1 Router(config-router)#network 192.168.10.0 0.0.0.255 Router(config-router)#network 10.0.0.0 0.255.255.255 Router(config-router)#^Z

b. Konfigurasi EIGRP pada Router1

Router#configure terminal Router(config)#router eigrp 1 Router(config-router)#network 192.168.20.0 0.0.0.255 Router(config-router)#network 10.0.0.0 0.255.255.255 Router(config-router)#network 20.0.0.0 0.255.255.255 Router(config-router)#^Z c. Konfigurasi EIGRP pada Router2

Router#configure terminal Router(config)#router eigrp 1 Router(config-router)#network 192.168.30.0 0.0.0.255 Router(config-router)#network 20.0.0.0 0.255.255.255 Router(config-router)#^Z

Setelah proses ini maka dapat diperiksa *routing protocol* yang telah dibangun dengan fasilitas pengiriman paket data Cisco Packet Tracer (*Add Simple PDU*). Apabila status pengiriman *successful*, dapat dipastikan *routing* sudah berjalan dengan baik seperti yang terdapat di dalam Gambar 8.2.

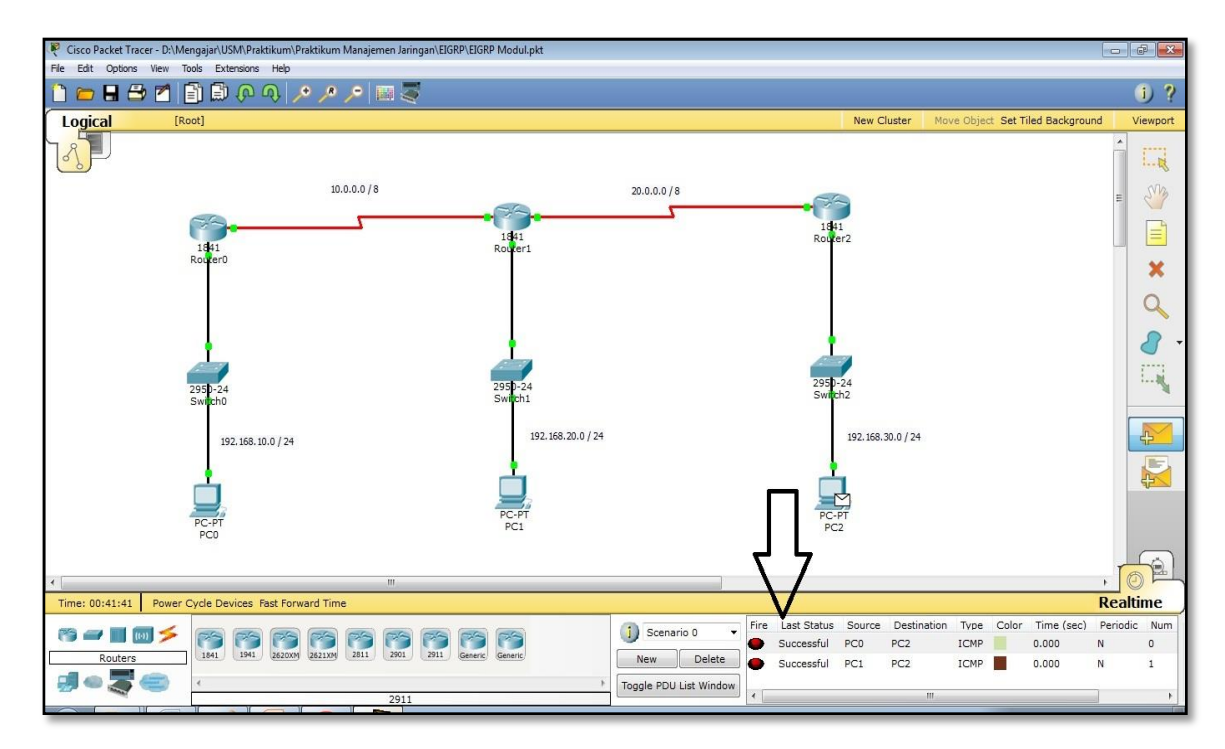

Gambar 8.2 Routing EIGRP Berhasil dengan Status Successful

### III. Penugasan

- Hubungkanlah topologi jaringan yang berada di dalam Gambar 8.3 dengan menggunakan routing protocol EIGRP!
- Gunakan perhitungan IP VLSM untuk kebutuhan IP di dalam topologi sebelum konfigurasi EIGRP dilakukan. IP yang digunakan adalah 192.168.(maks 3 digit NIM belakang).0 / 24.
- Untuk PC Server (Sever0) silahkan buat teknologi server meliputi DNS server, web server, dan 1 teknologi server lain lagi (bebas memilih)! Teknologi server ini harus dapat diakses oleh klien di seluruh jaringan.

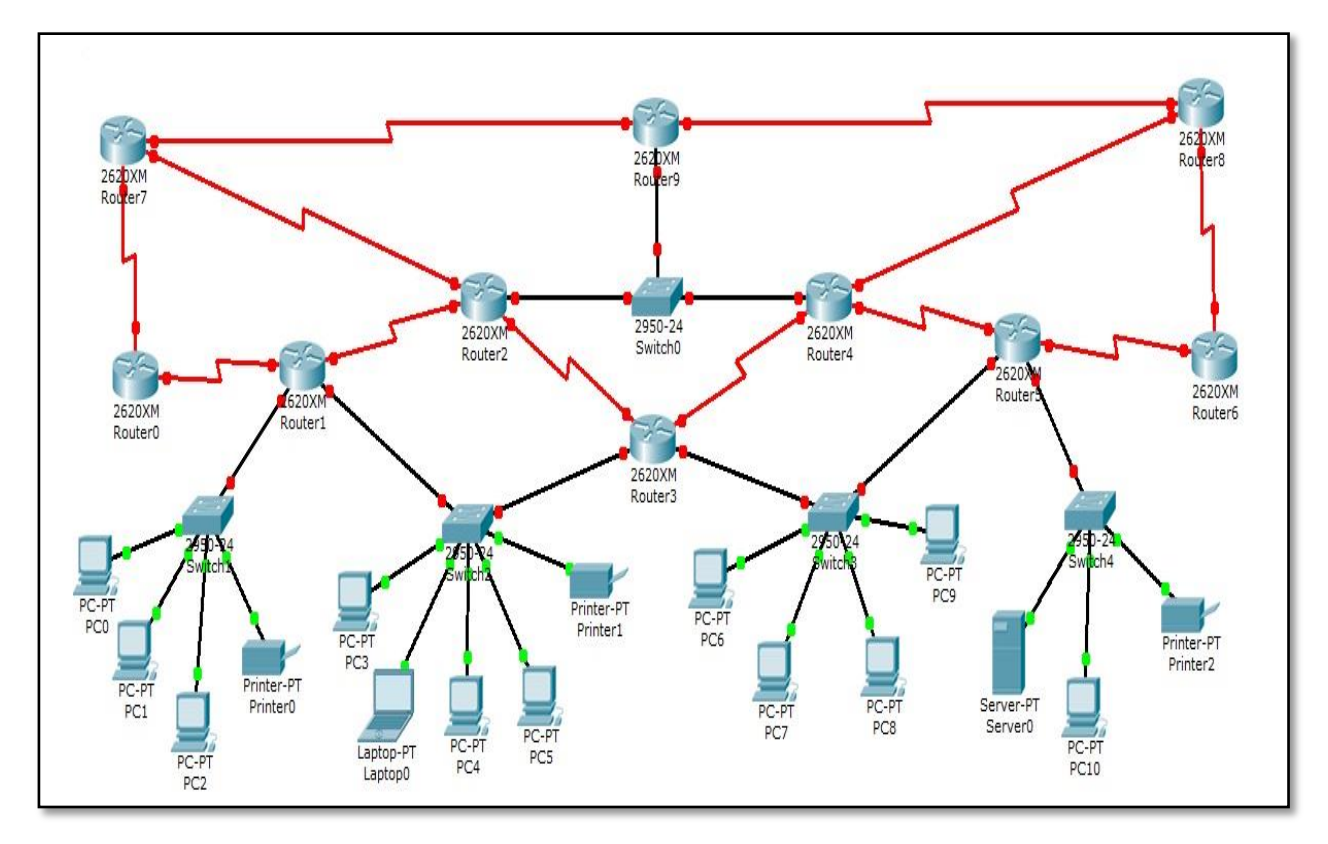

Gambar 8.3 Topologi Penugasan EIGRP

## **DAFTAR PUSTAKA**

- Christanto, Febrian Wahyu. 2015. *Pengantar Jaringan Komputer dalam Praktikum*. Semarang: Semarang University Press.
- Clemm, Alexander. 2007. Network Management Fundamental. Indianapolis: Cisco Press.
- Farel, Adrian, dkk. 2009. *Network Management: Know It All*. Massachusetts: Morgan Kaufmann Publisher.

Komputer, Wahana. 2005. Penanganan Jaringan Komputer. Yogyakarta: Andi Offset.

Wahyono, Teguh. 2007. Building & Maintenance PC Server. Jakarta: Elex Media Komputindo.